#### お使いのQua tabやPCからも 使い方を確認できます。

Qua tabをより快適にお使いいただく ために専用サイトをご用意いたしました。 「使い方ガイド」をタップするとアクセス いただけます。

http://www.kyocera.co.jp/prdct/telecom/consumer/kyt31/guide/index.html

## ? . . . . . . .

アンケートご協力のお願い 今後のよりよい商品づくりのため アンケートにご協力ください。

http://s.kyocera.co.jp/kyt31/

※Google、Android、Google Play およびその他のマークは、Google Inc. の商標です。※文字変換は、オムロンソフトウェア株式会社のiWnn IMEを使用しています。iWnn IME©OMRON SOFTWARE Co., Ltd. 2009-2015 All Rights Reserved.※Bluetooth®ワードマークおよびロゴは、Bluetooth SIG, Inc.が所有する登録商標であり、京セラ株式会社は、これら商標を使 用する許可を受けています。※WiMAXは、WiMAX Forumの商標または登録商標です。※Wi-Fi®はWi-Fi Allianceの登録商標です。※LTEは、ETSIの商標です。※「4G LTE」のサービス 名称は、国際電話連合(ITV)がLTEを「4G」と呼称することを認めた声明に準じております。※その他の社名および商品名は、それぞれ各社の登録商標または商標です。※このカタログで説明 されている製品にインストールされているソフトウェアについては、お客様に使用権が許諾されています。本ソフトウェアのご使用に際しては、以下の点に注意ください。(a) ソフトウェアのソースコー ドの全部または一部について、複製、頒布、改変、解析、リバースエンジニアリングまたは導出をおこなってはなりません。(b)法律や規則に違反して、ソフトウェアの全部または一部を輸出しては なりません。(c) ソフトウェアの商品性、特定目的への適合性、第三者知的財産権の不侵害などの黙示の保証を行うものではありません。

#### モバイル・リサイクル・ネットワーク [携帯電話・PHSのリサイクルにご協力を.] マナーもいっしょに やめましょう、 キケン! 携帯しましょう。

| 本製品に関する お問い合わせ                   | 一般電話から(通話料無料) 10077-7-111 |          |  |  |  |  |  |
|----------------------------------|---------------------------|----------|--|--|--|--|--|
| 43 回じ 日 15 ビ<br>受付時間(9:00~20:00) | au携帯電話から(通話料無料)           | 局番なし 157 |  |  |  |  |  |
| 本ガイドブック                          | は2015年6月現在のもの             | Dです。     |  |  |  |  |  |

◎製品仕様およびサービス内容は、予告なく変更することがあります。 ◎印刷のため、実際の色と多少異なる場合があります。 ◎ディスプレイの表示はすべてイメージで、実際と異なる場合があります。 Qua tabから下記サイトでご回答いただけます。

〒612-8501 京都市伏見区竹田鳥羽殿町6 http://www.kyocera.co.jp ※本ガイドブックについては、無断で複製、転載することを禁じます。© 2015 KYOCERA Corporation

京セラ株式会社

AMK1202 1507 Qua tab ガイドブック

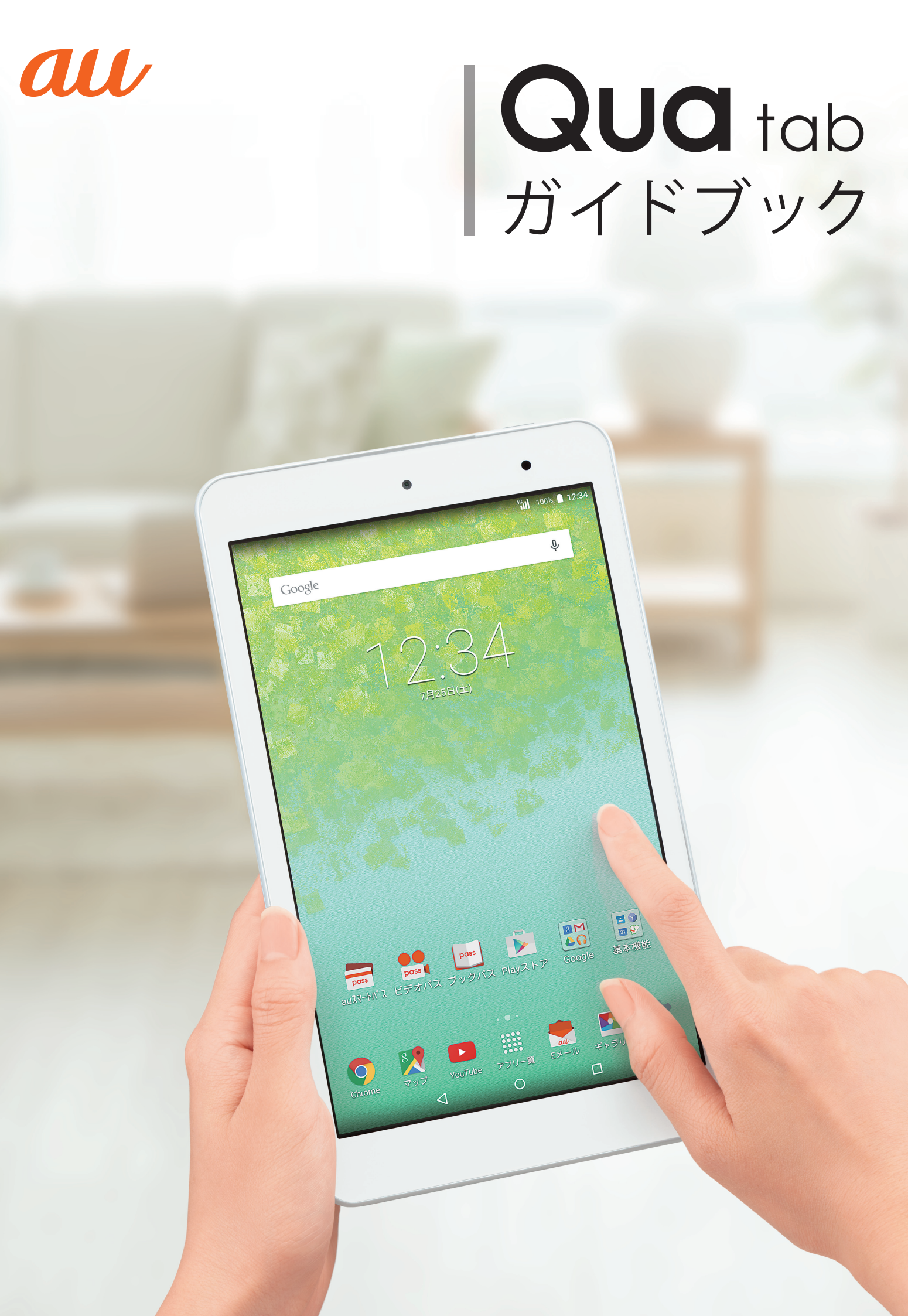

## QUC tab で毎日を更に楽しく

生活のあらゆるシーンをより楽しく、便利なものにします。

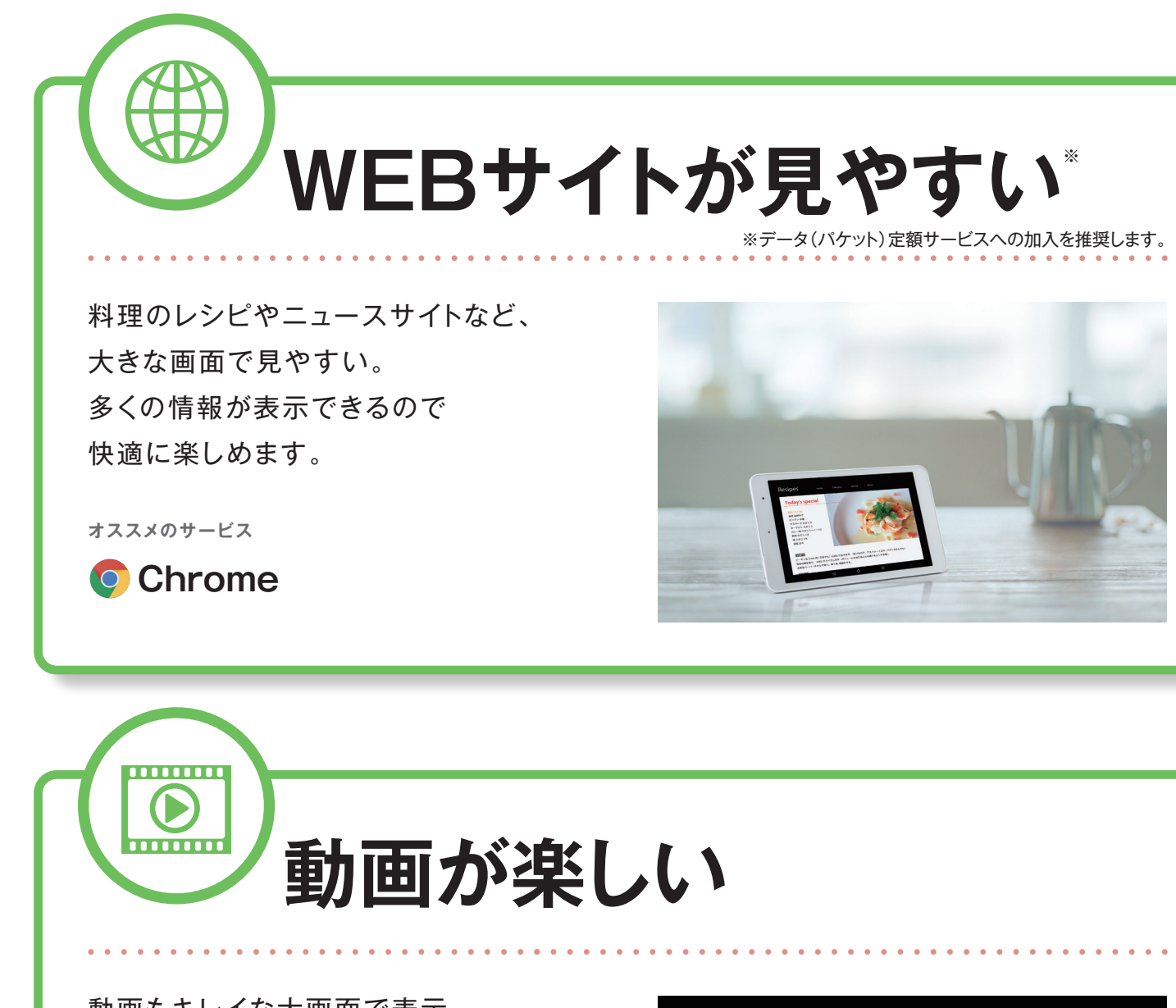

動画もキレイな大画面で表示。 正面にスピーカーを搭載しているので、 広がりのあるサウンドで楽しめます。

オススメのサービス

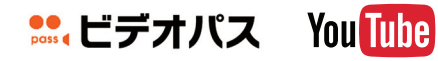

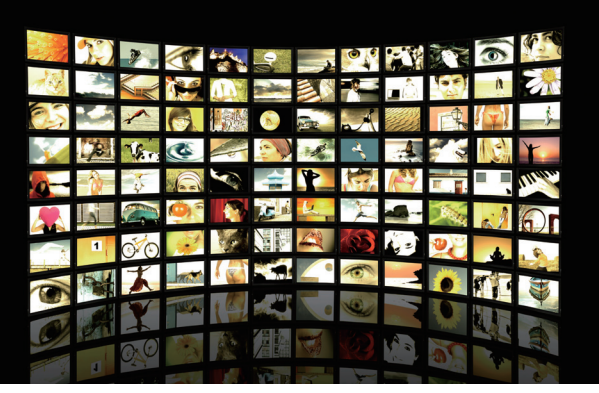

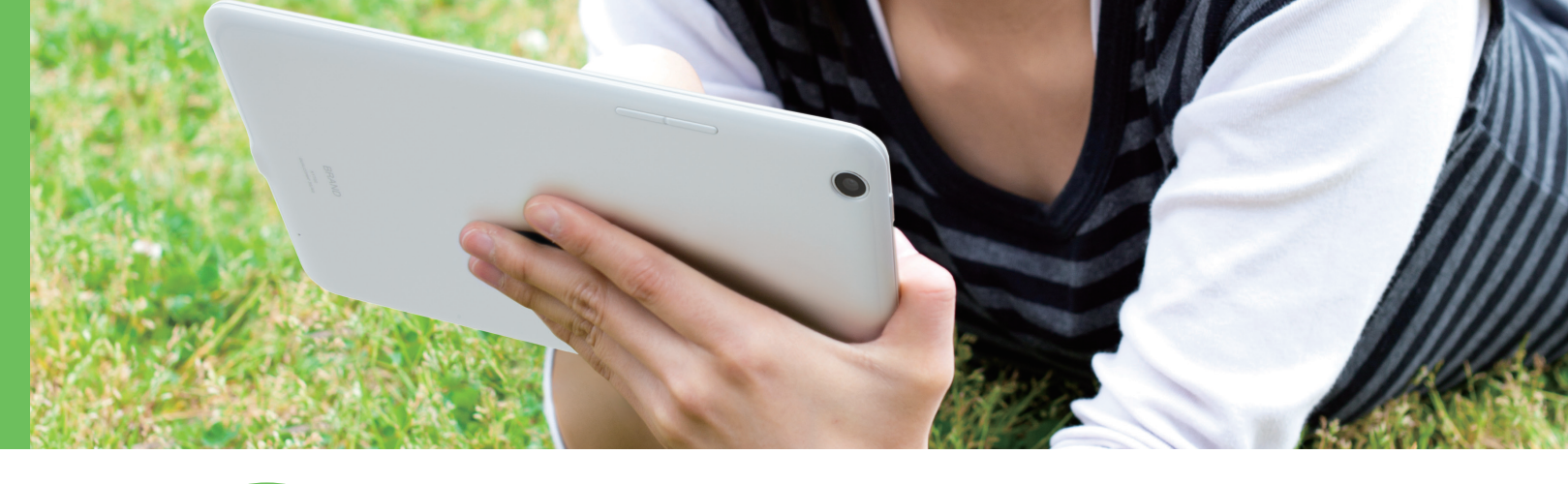

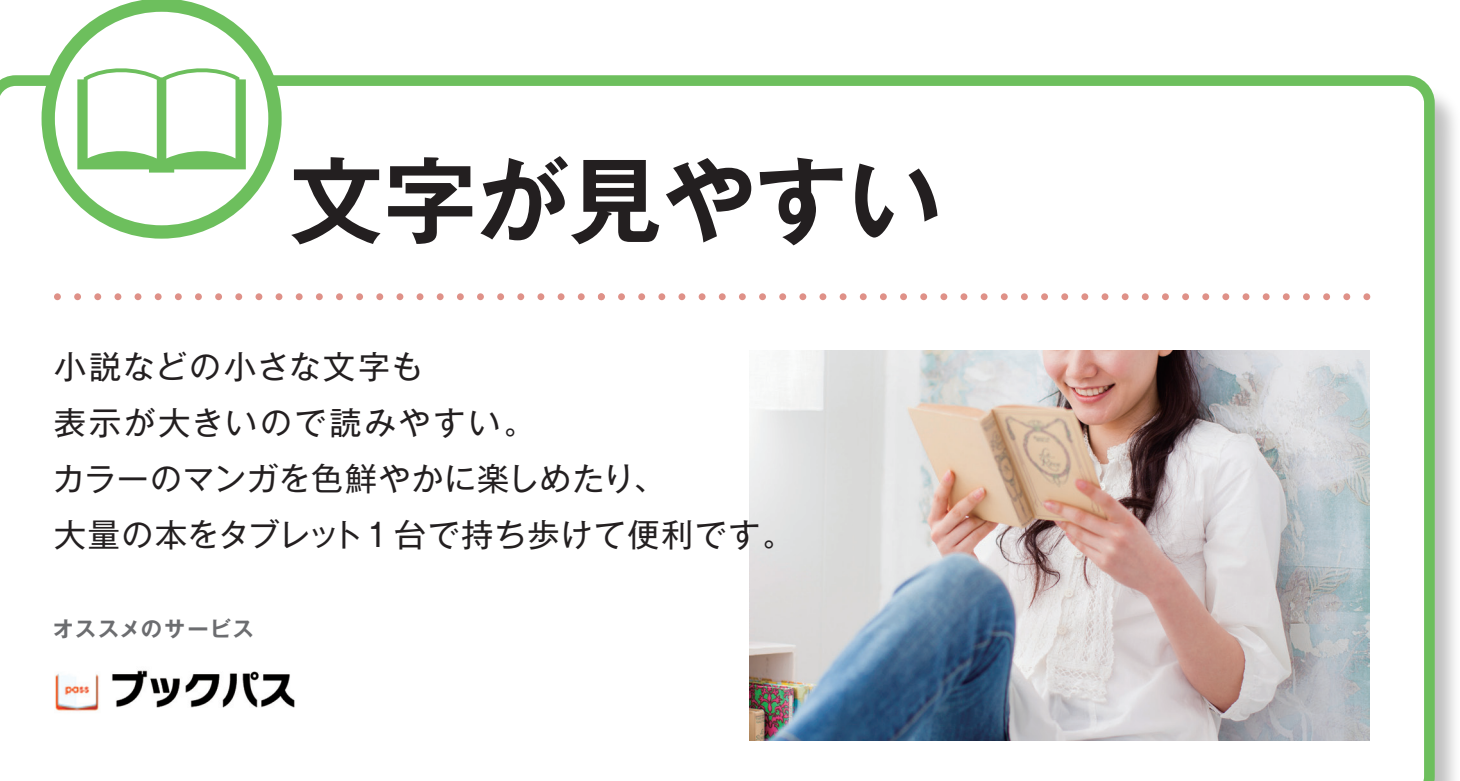

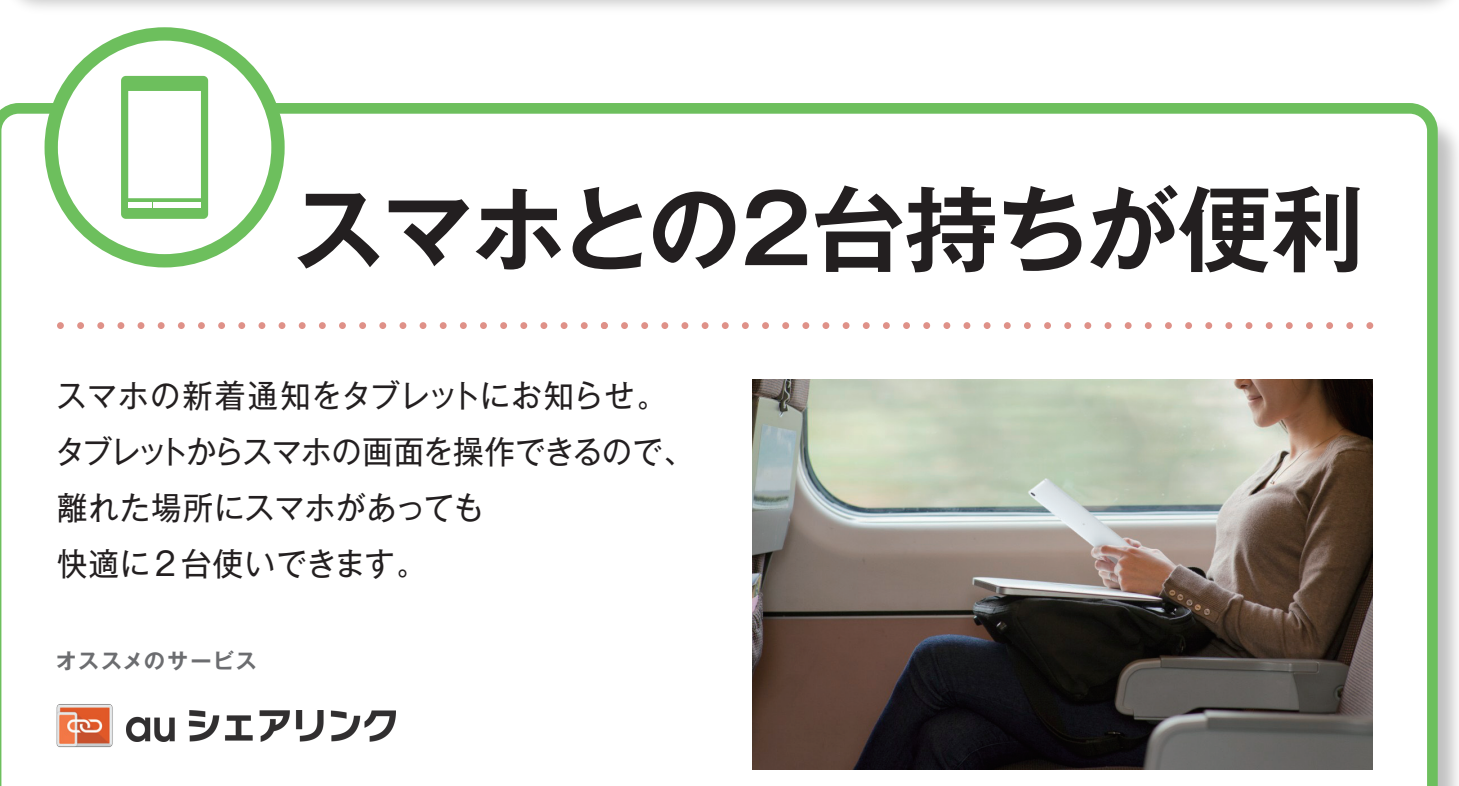

## ココが おすすめ!

# **GUO** tab

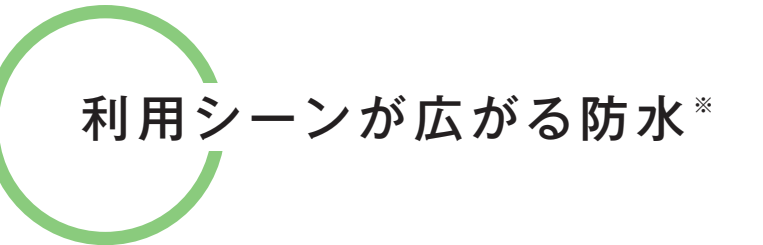

キッチンなどの水濡れが気になるシーンでも使え、 さらに、濡れた手でも快適に操作できます。

[防水について] ※IPX5/7の防水性能。 ※キャップ類は確実に取り付けてください。 海水・プール・温泉の中に浸けないでください。アルコール・せっけん・ 洗剤など常温の水道水以外のものをかけたり浸けたりしないでください。 熱湯をかけたり浸けたりしないでください。耐熱設計ではありません。

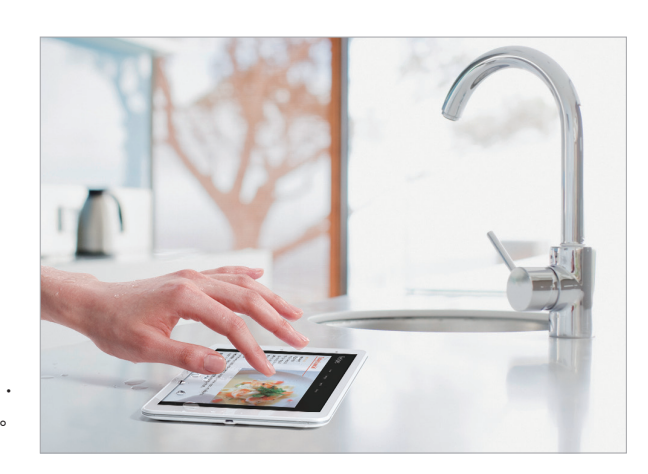

毎日使うものだから、品質を重視

いつまでも安心してご使用いただくために、 本製品は企画から設計・開発・試験・製造を 国内で実施しています。 一つひとつ細部にまでこだわった 高品質の製品をご提供いたします。

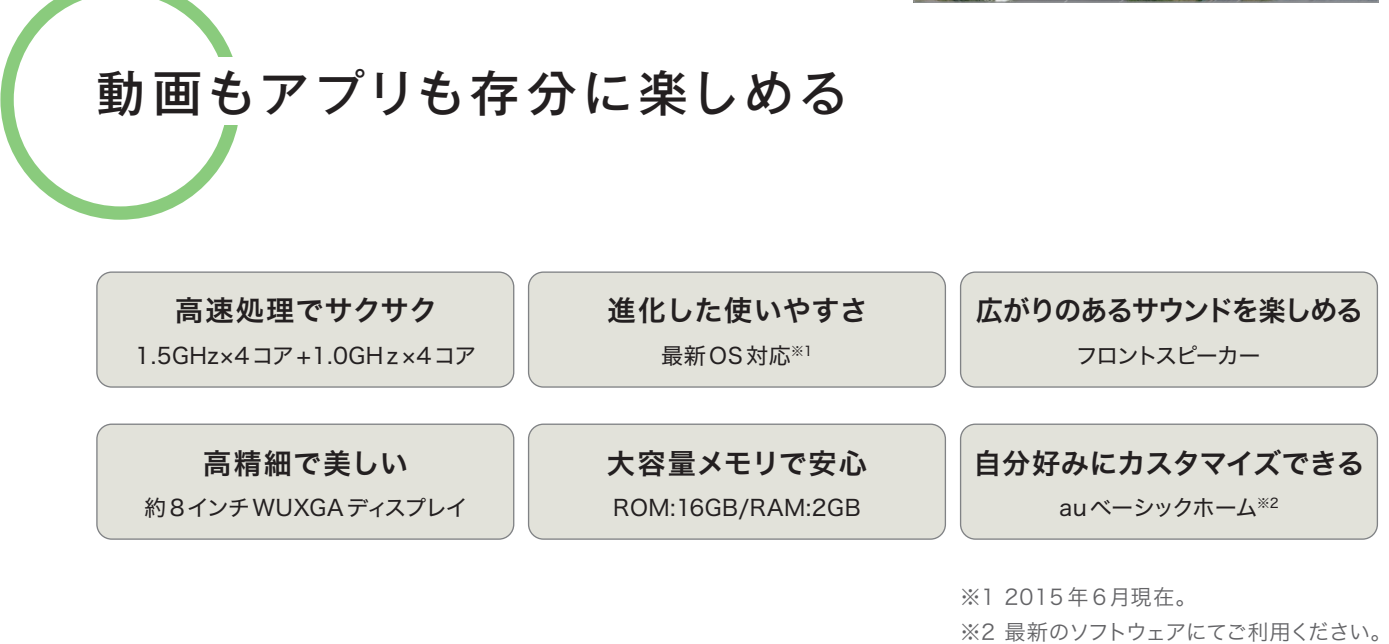

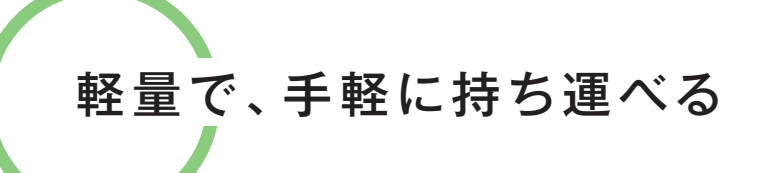

軽くて持ち運びに便利な約8インチサイズ。 手になじみやすく、片手でサッと取り出せる ので外出先でも気軽に使えます。

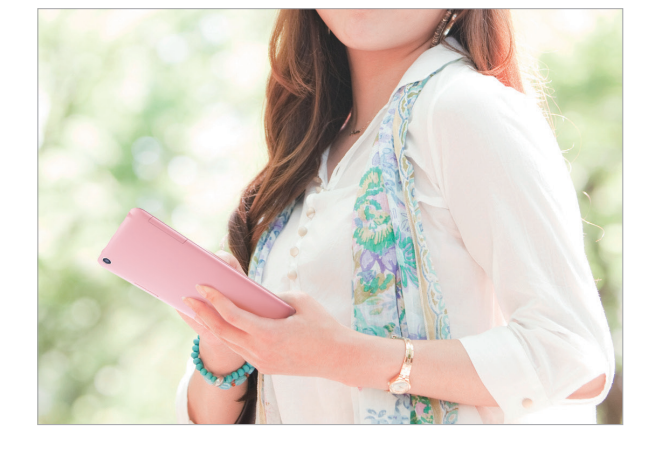

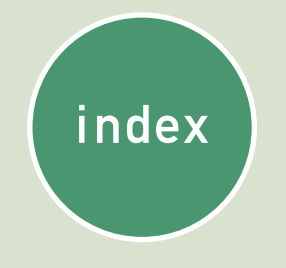

| Qua tabで毎日を更に楽しく ―― F  | 2.2 |
|------------------------|-----|
| ココがおすすめ! Qua tab ――― F | 2.4 |
| 基本操作を確認しよう ――― F       | P.6 |
| スマホとの2台持ちが便利 ―― P.     | 10  |

| auシェアリンクを利用する ―― | P.12 |
|------------------|------|
| 文字を入力する ――――     | P.16 |
| 連絡先に知人を登録する ―――  | P.17 |
| メールを使う準備をする ―――  | P.18 |

| メールをやり取りする ―――                     | P.20 | インターネ |
|------------------------------------|------|-------|
| 無線LAN (Wi-Fi <sup>®</sup> )を設定する — | P.21 | 動画を楽し |
| カメラを利用する ――――                      | P.22 | ホーム画面 |
| Google マップ™を利用する ――                | P.24 | アプリを利 |

国内品質にこだわっています。

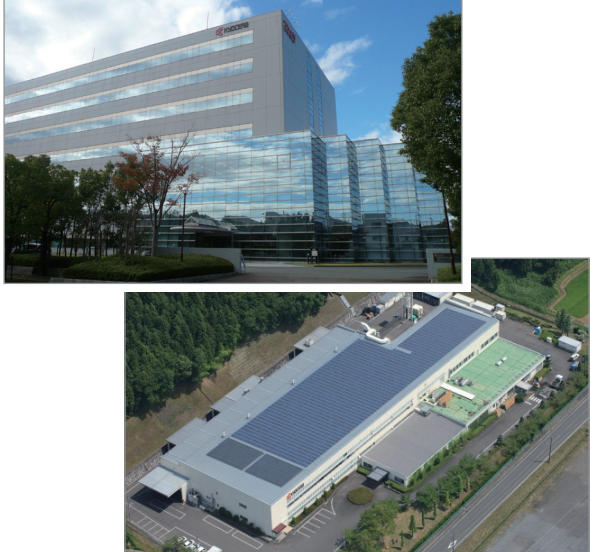

ットを利用する ―― — P.26 ,む \_\_\_\_\_ P.28 jをカスタマイズする — P.29 |用する — P.30

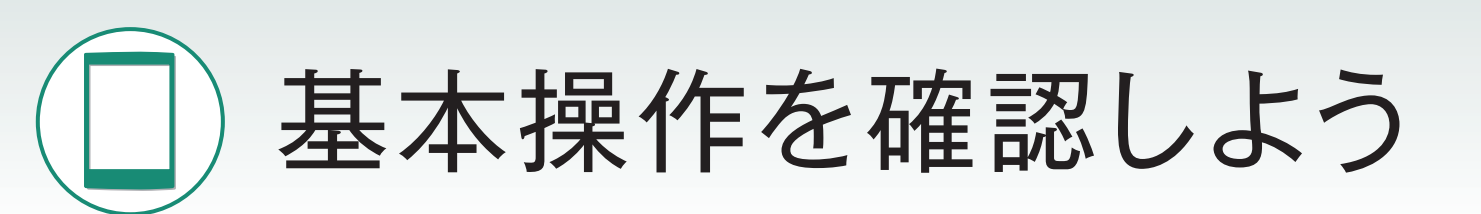

まずはQua tabの基本的な操作方法を覚えましょう。 タブレットでは、通知の確認やアプリの起動など、ほとんどの操作をタッチパネルで行います。

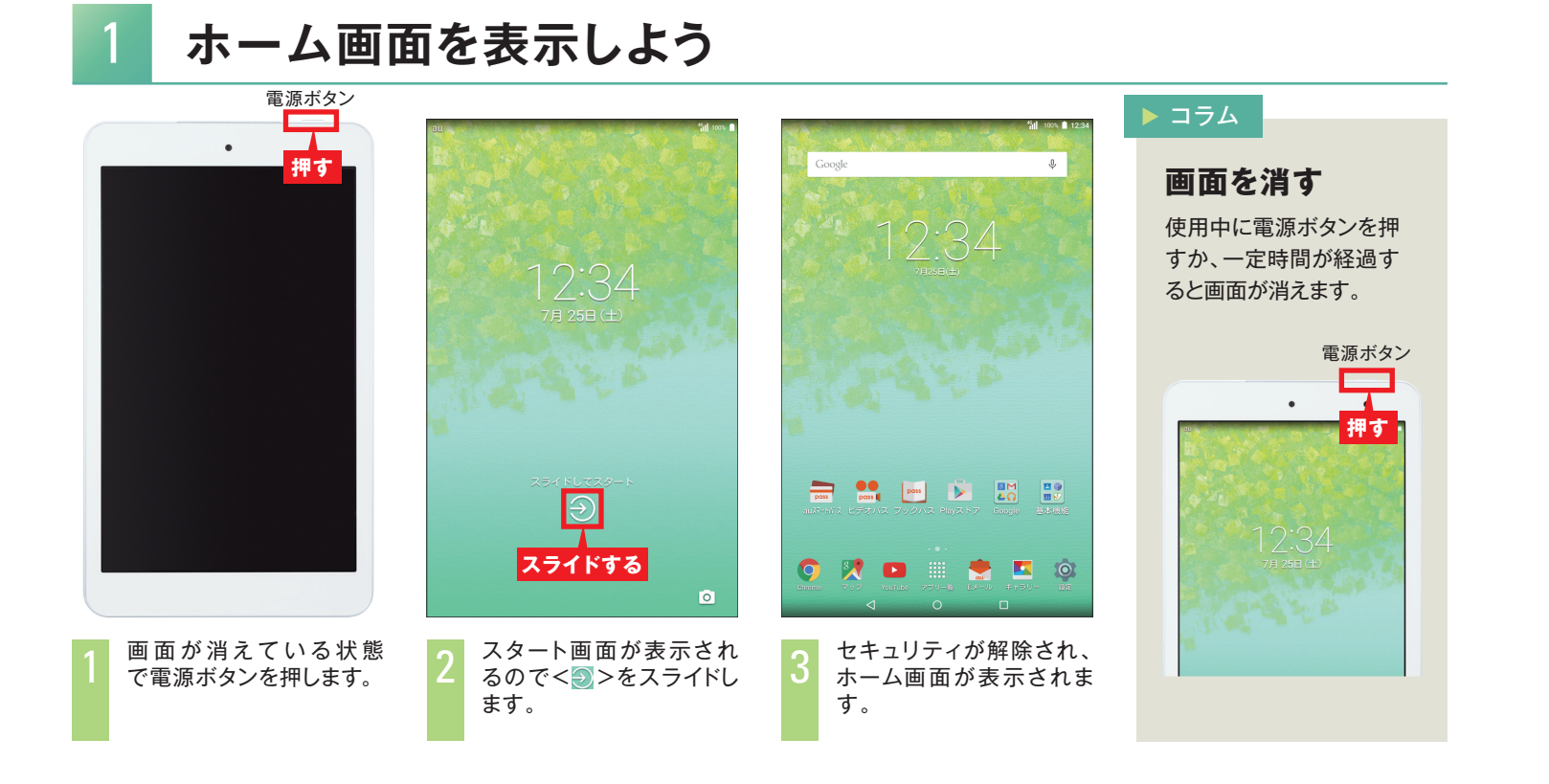

## ホーム画面の見方を確認しよう

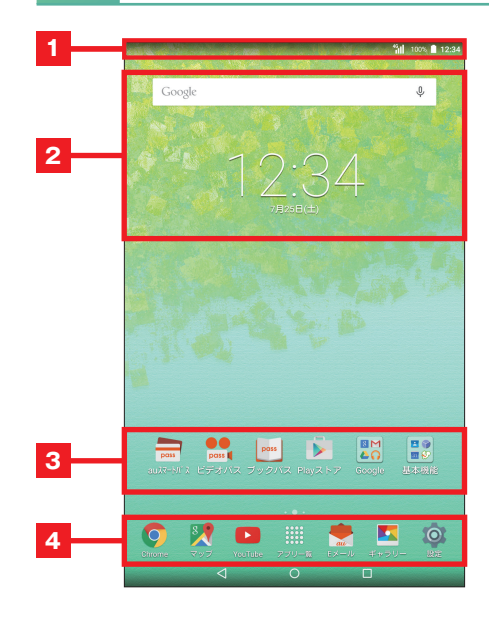

- 1 ステータスバー 時刻や電波の状況、電池残量などが表示されます。 メールなどの新着通知がアイコンで表示されます。
- 2 ウィジェット 検索バーや時計や天気予報、カレンダーなどをホーム画面に 表示させることができます。
- 3 ショートカット/フォルダ よく使うアプリなどを登録できます。 タップすることでauスマートパスなどのアプリを起動します。

4 クイック起動エリア ChromeやYouTube™などよく使うアプリが置かれている部分です。

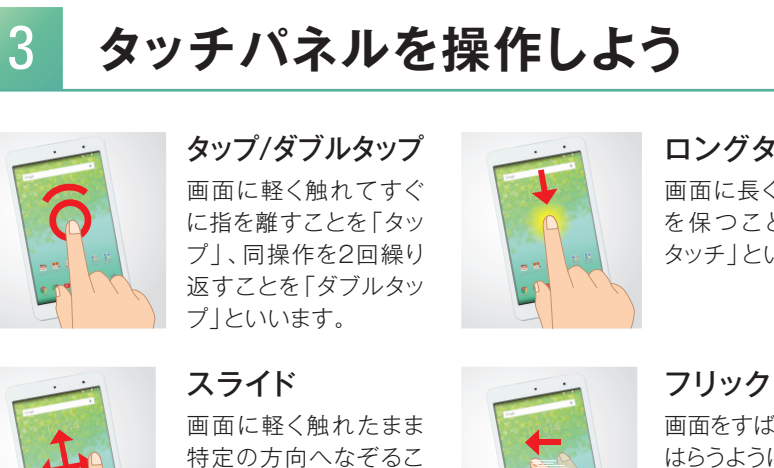

とを [スライド] といい

ます。

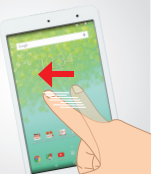

す。

## ナビゲーションバーのボタン操作を確認しよう

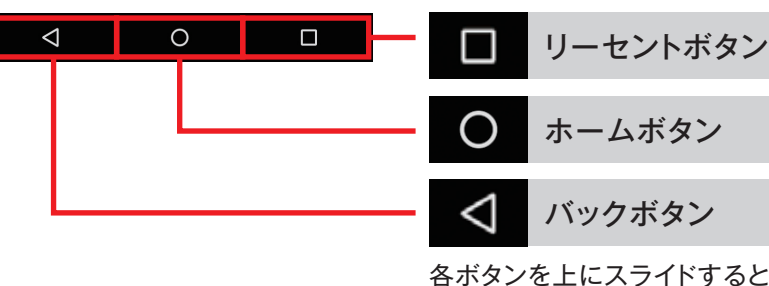

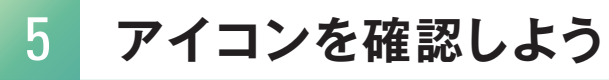

#### 画面上部のステータスバーに表示されるアイコンで、本製品の状態を確認できます。

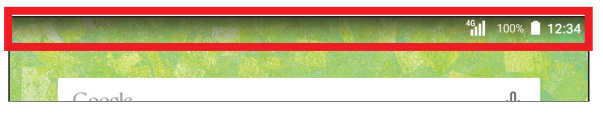

#### 主な通知アイコン

| au  | 新着Eメールあり          |
|-----|-------------------|
| SMS | 新着SMSあり           |
| Σ   | 新着Gmailあり         |
| Ŧ   | データを受信/ダウンロード     |
| 31  | カレンダーの予定通知あり      |
| ູ   | 音楽再生中(Playミュージック) |
|     | スクリーンショット完了       |
|     |                   |

ロングタッチ 画面に長く触れた状態 を保つことを「ロング タッチ」といいます。

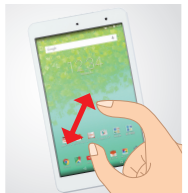

画面をすばやく指で はらうように操作するこ とを[フリック]といいま

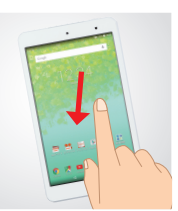

ズームイン/ ズームアウト 2本の指を画面に触れ たまま開くと表示が拡 大され、閉じると表示 が縮小されます。

ドラッグ 画面に触れたまま、目 的の位置までなぞるこ とを [ドラッグ] といい ます。

最近使用したアプリを表示します。

ホーム画面を表示します。左右のホーム画面を表示し ている場合は、中央のホーム画面を表示します。

1つ前の画面に戻ります。

各ボタンを上にスライドするとアシストリングを表示します。

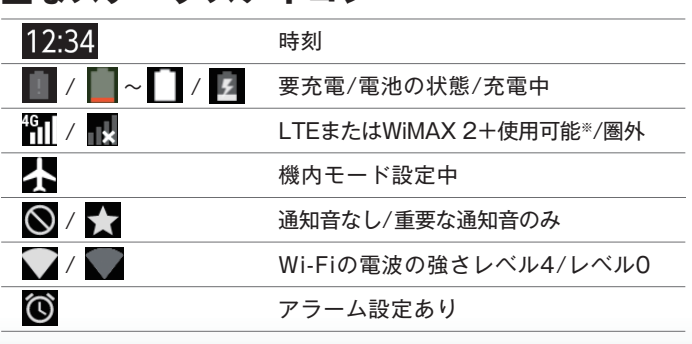

※日本国内においては、「LTE」「WIMAX 2+」の2つのネットワークをご利用いただけます。 いずれの場合も画面表示は「4G」となります。回線の混雑状況等に応じ、より混雑が少 ないと KDDI が判断したネットワークに接続します。

#### 主なステータスアイコン

アプリの起動方法や、ホーム画面/通知パネルの使い方などの基本操作を確認します。

## 基本操作を確認しよう

## アプリー覧を表示しよう

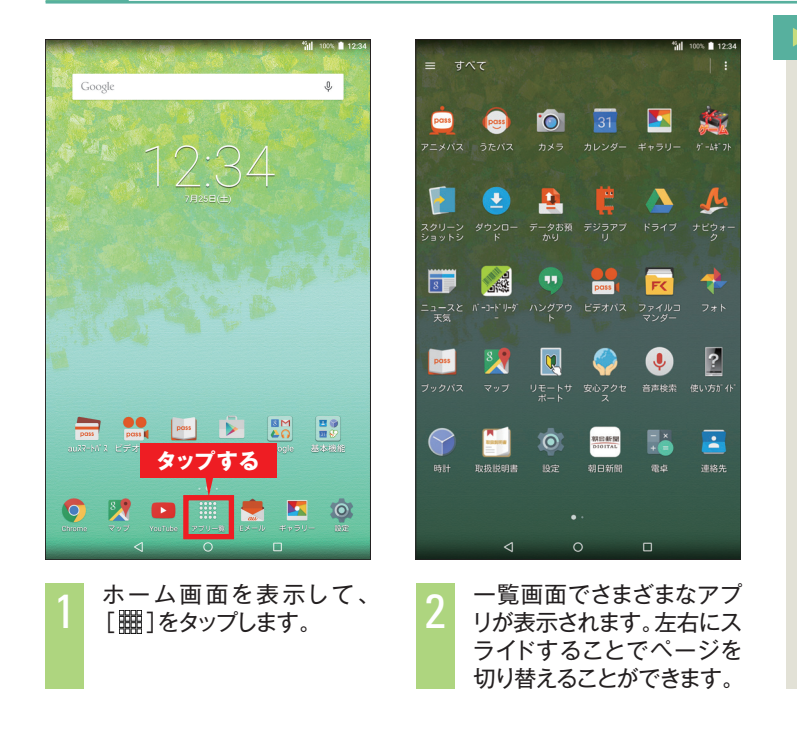

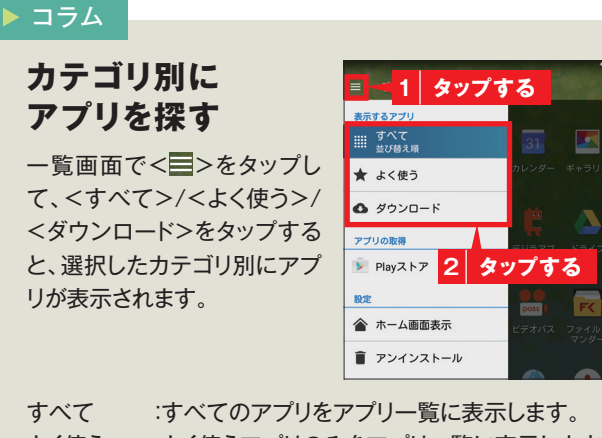

よく使う :よく使うアプリのみをアプリー覧に表示します。 ダウンロード:ダウンロードしたアプリをアプリー覧に表示します。

#### ホーム画面/通知パネルの使い方 8

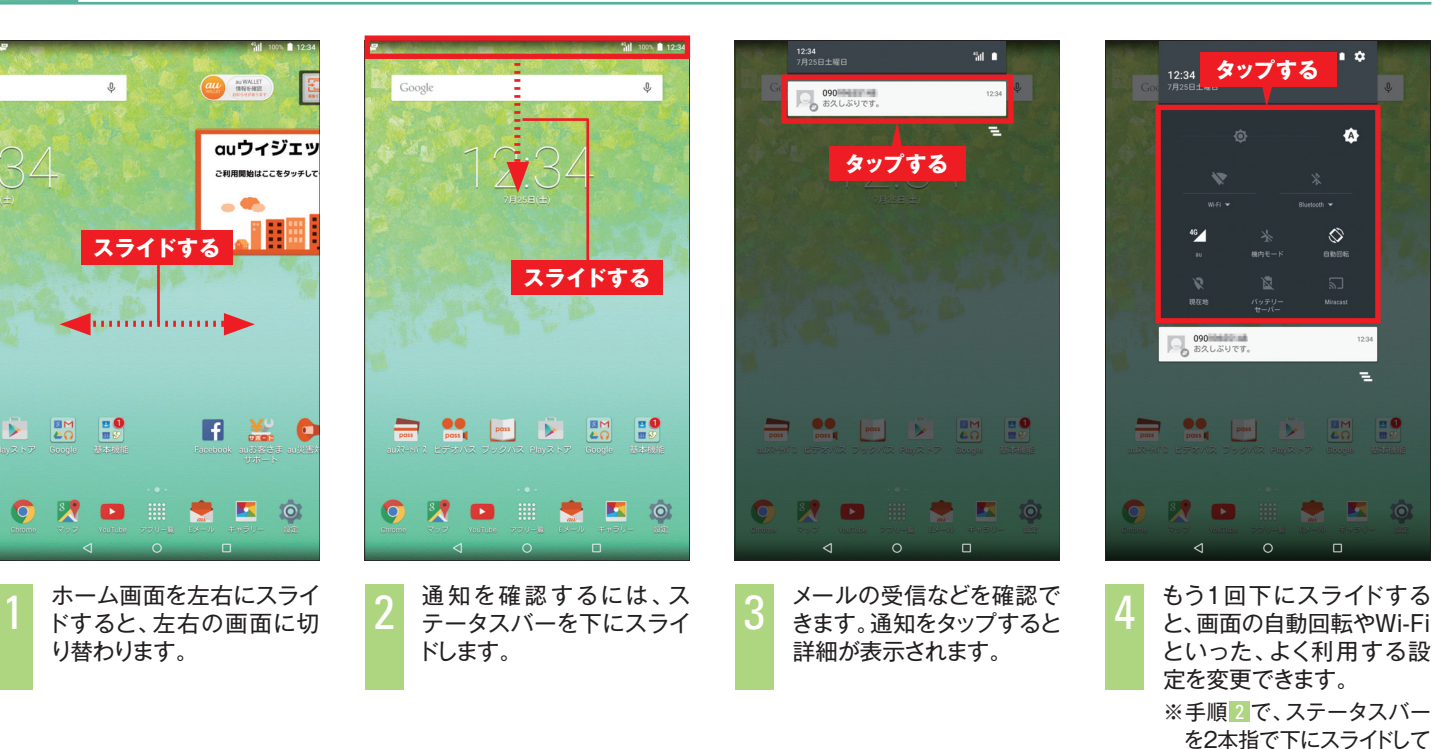

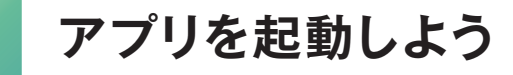

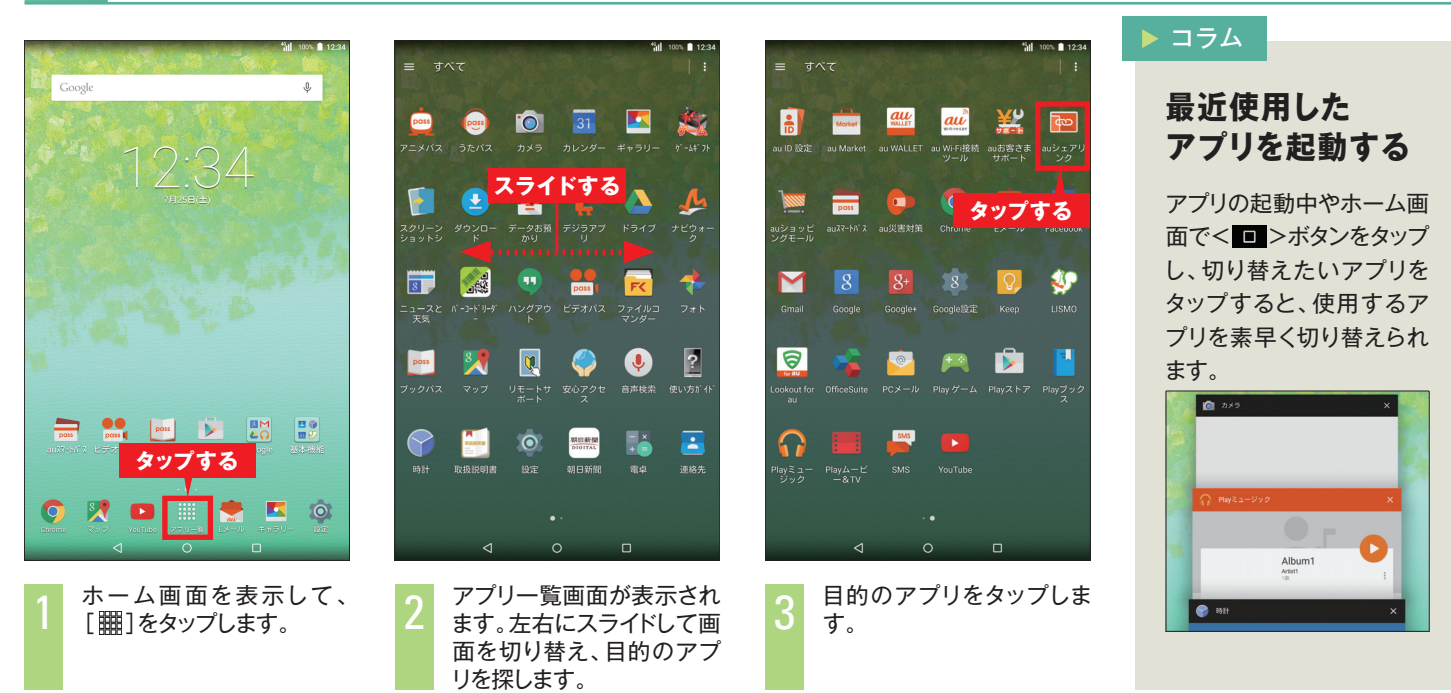

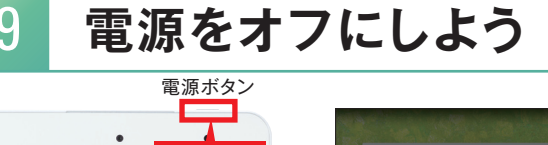

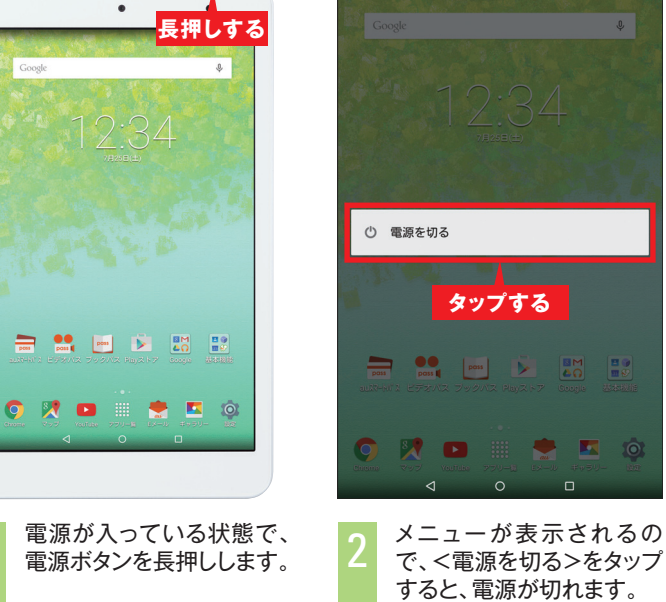

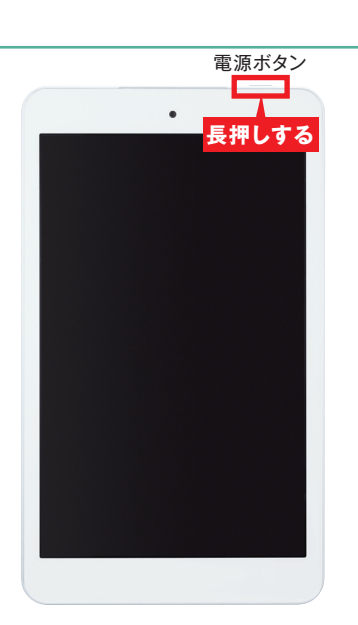

電源をオンにするには電源 ボタンを長押しします。

▶ コラム

機内モードを 設定する

機内モードを設定すると、 ワイヤレス機能がすべて オフになります。

も本画面が表示されます。

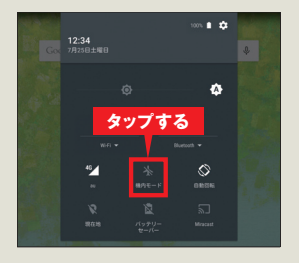

## スマホとの2台持ちが便利

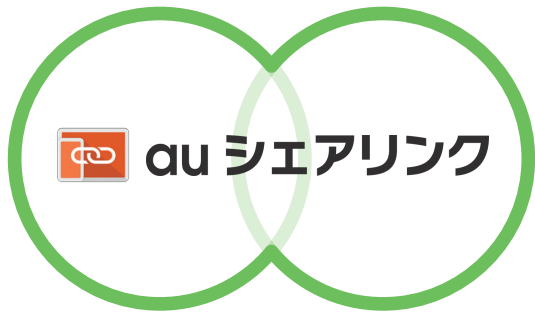

スマホが離れた場所にあっても、Qua tabでスマホの画面を 操作できる「auシェアリンク\*」を搭載。例えば、スマホをバッグ の中に入れた状態や充電中など、スマホが手元にないときで もQua tabから操作できるので便利です。

※auの契約がそれぞれ必要です。

※Android™搭載スマートフォンの対応機種とペア設定するとご利用いただけます。 auシェアリンクに関して、詳しくはauホームページでご確認ください。

#### 新着お知らせ

スマホに届いた電話着信やメール (@ezweb.ne.jp)、 SMSなどの通知を手元のQua tabにお知らせ。 新着通知を逃しません。

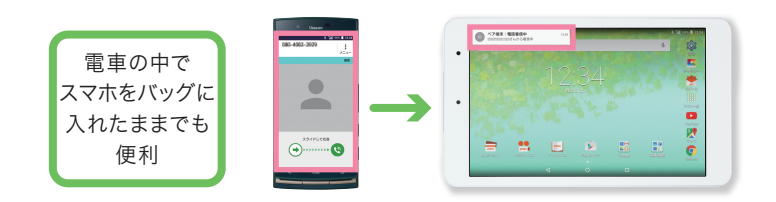

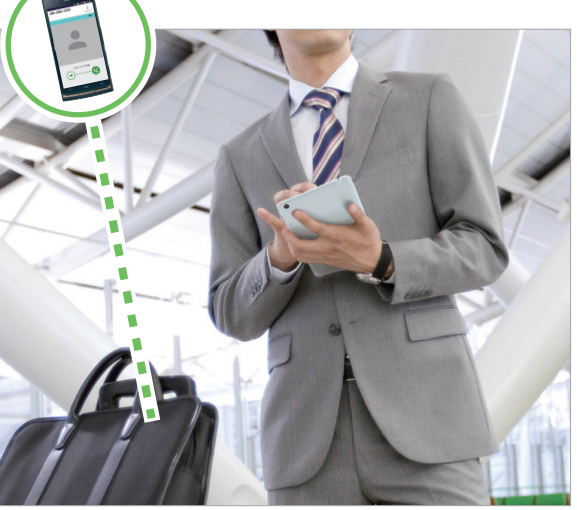

### スマホ画面リンク

Qua tabにスマホの画面を表示。スマホに届いたメールを Qua tabで返信したり、写真を大画面で楽しむことが できます。

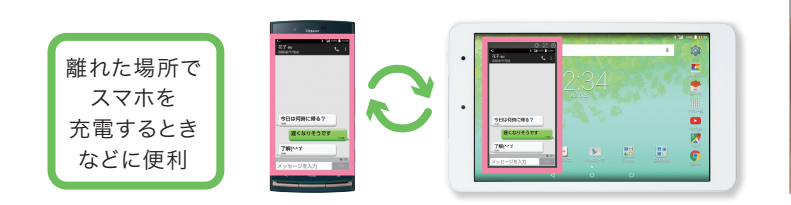

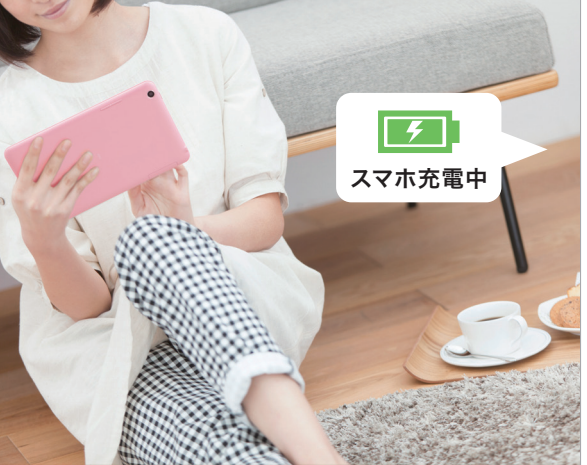

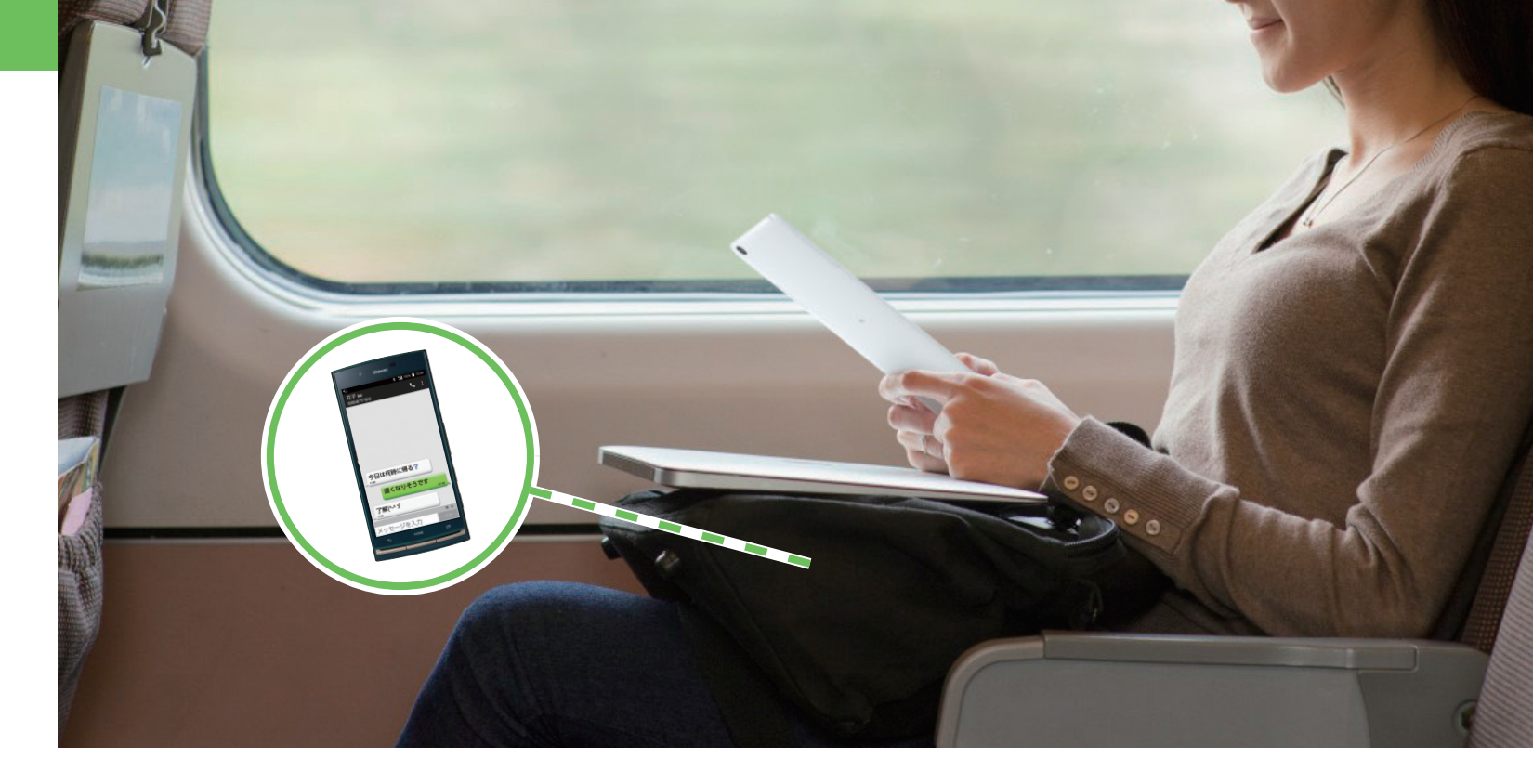

#### つづき見

スマホで見ていたWEBサイトや写真などを、Qua tabへ 共有してつづきから見ることができます。スマホとタブレット の2台をシームレスにご利用いただけます。

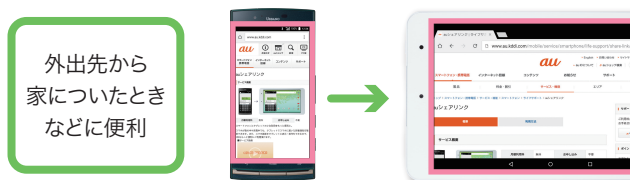

### デバイス検索※

スマホが見当たらないときは、Qua tabから簡単に探すこと ができます。遠隔操作でスマホの操作ロックやデータ消去も できるので安心です。

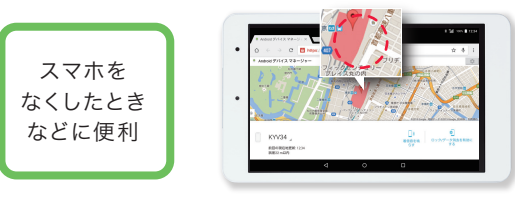

©Google

※本機能はGoogle™が提供するAndroidデバイスマネージャーを利用したサービスです。

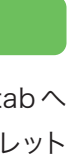

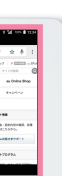

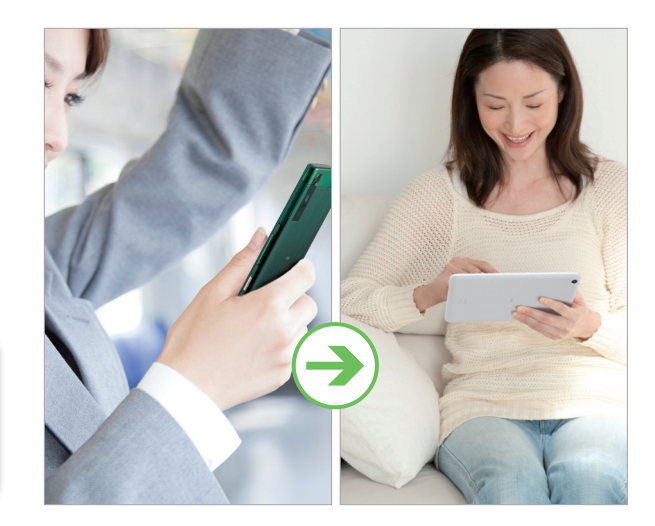

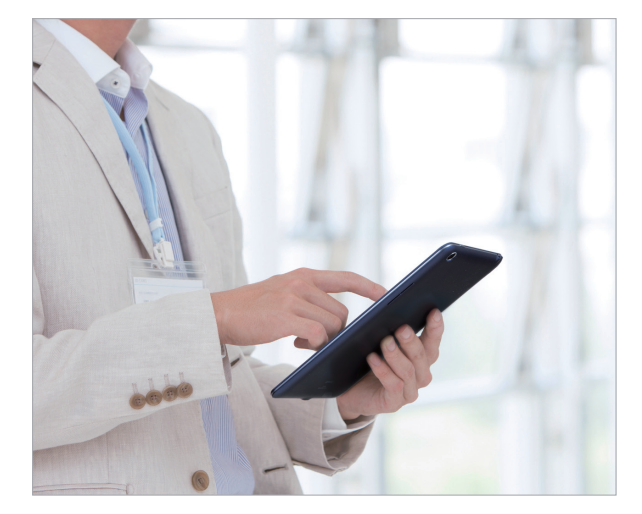

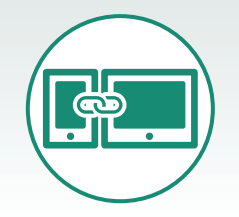

auシェアリンクを利用する

auシェアリンク\*を利用すると、お使いのスマートフォンとの2台持ちがさらに便利になります。

※auの契約がそれぞれ必要です。 ※Android™搭載スマートフォンの対応機種とペア設定するとご利用いただけます。 auシェアリンクに関して、詳しくはauホームページでご確認ください。

### auシェアリンクを起動しよう タブレット画面

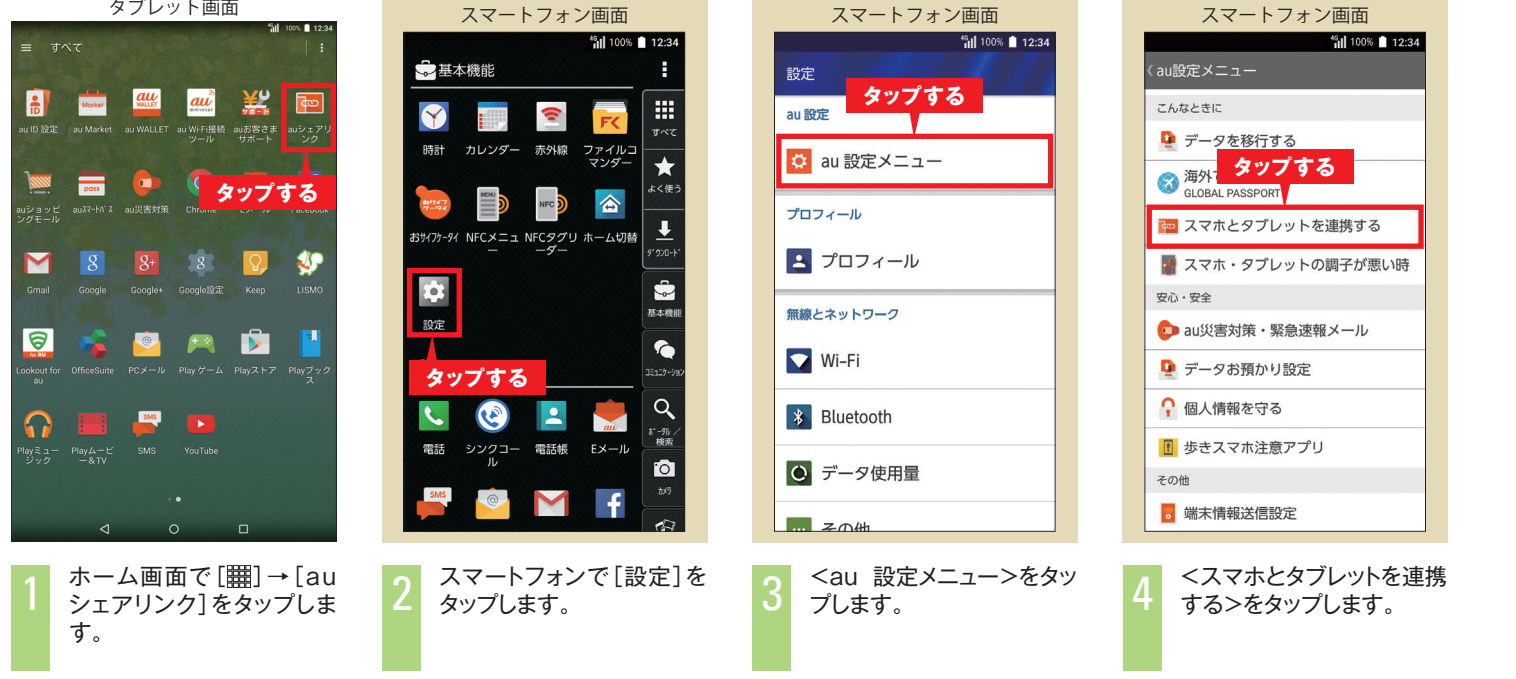

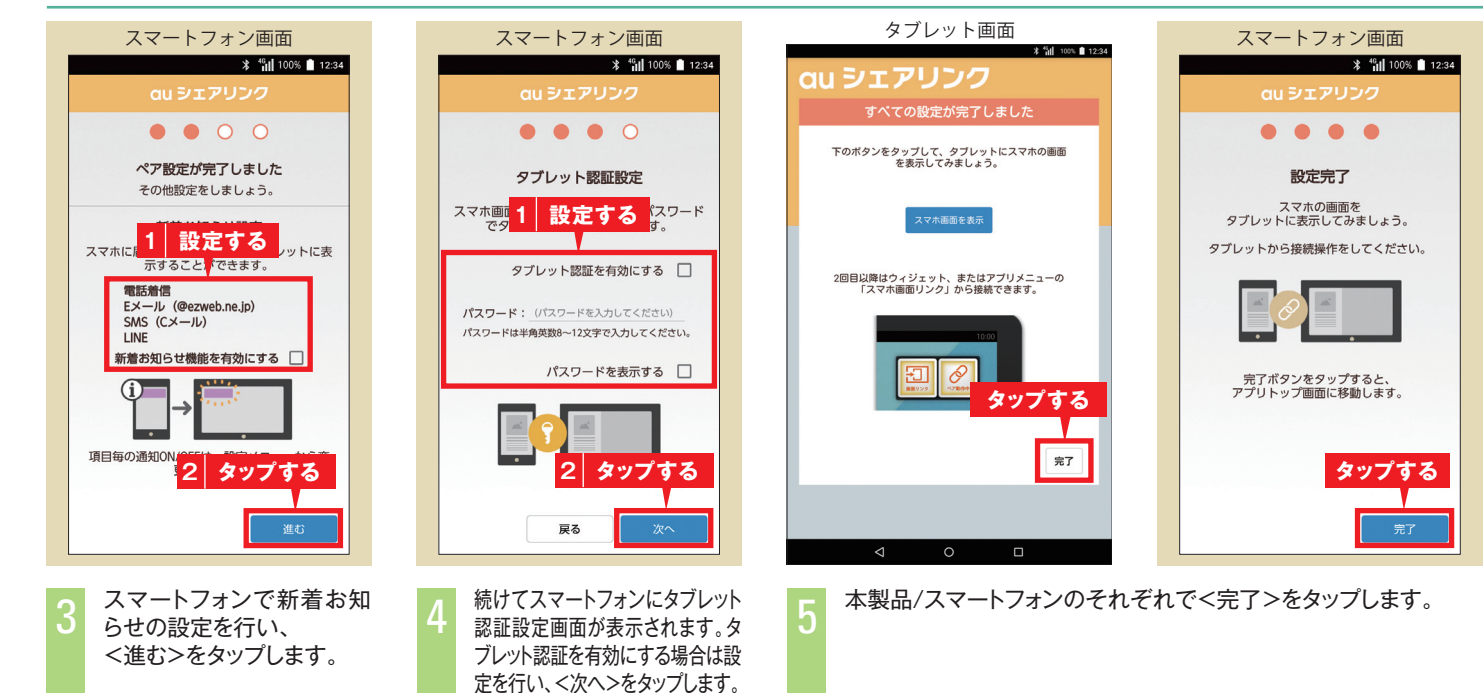

## ペア設定をしよう

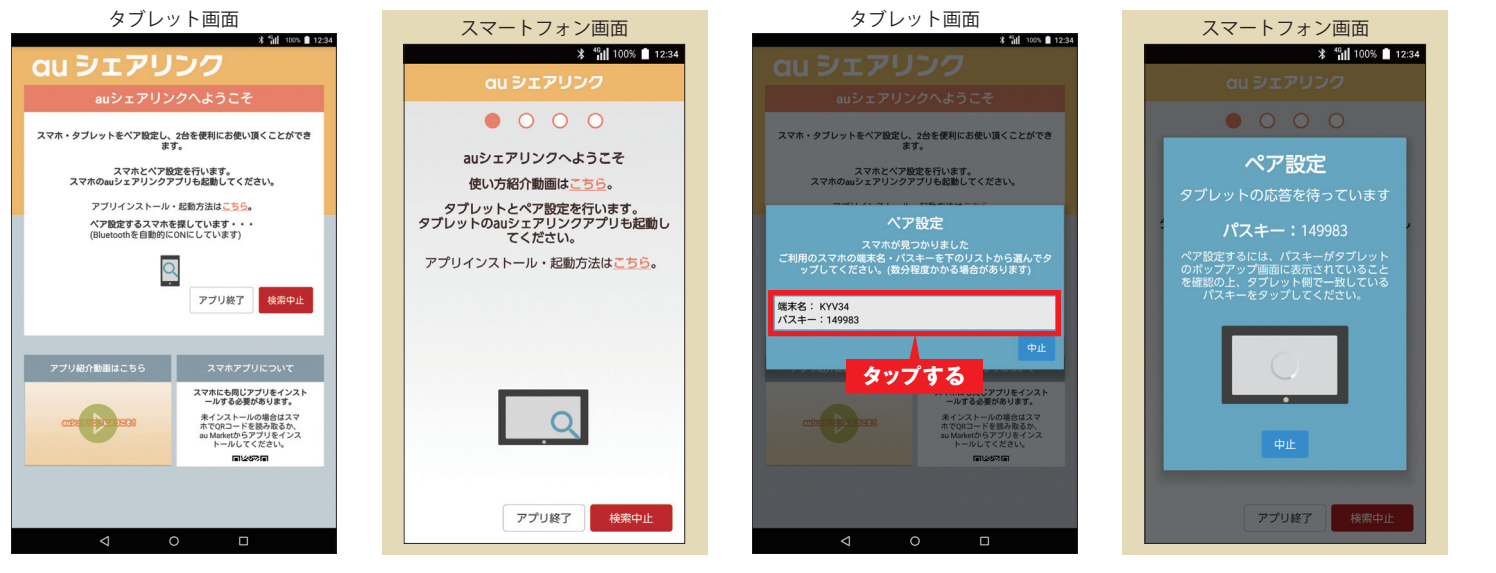

本製品と、ペア設定するスマートフォンのそれぞれのauシェアリン クを起動します。 自動的にペア設定する相手の検索が開始されます。

ペア設定する相手が見つかるとパスキーが表示されます。本製品 とスマートフォンで同じパスキーが表示されていることを確認し、 本製品で端末名・パスキーをタップします。

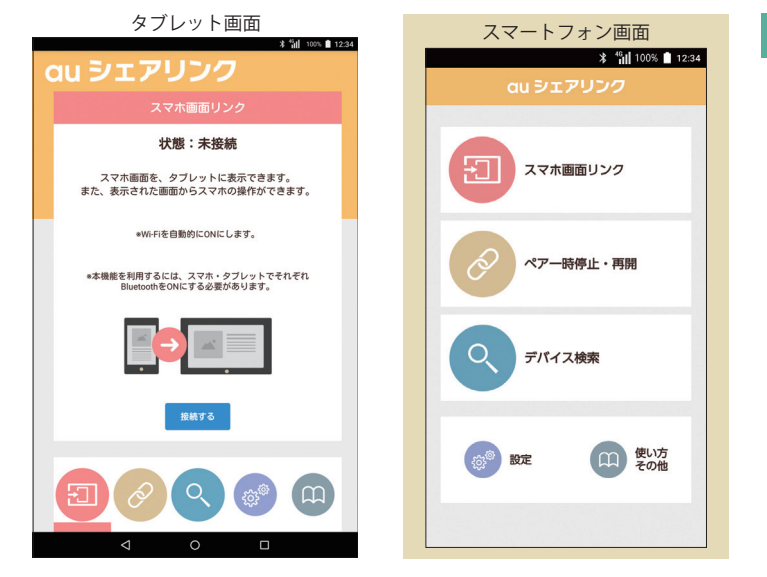

ペア設定が完了し、auシェアリンクのトップ画面が表示されます。

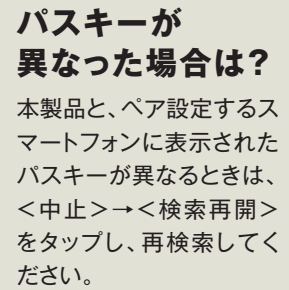

▶ コラム

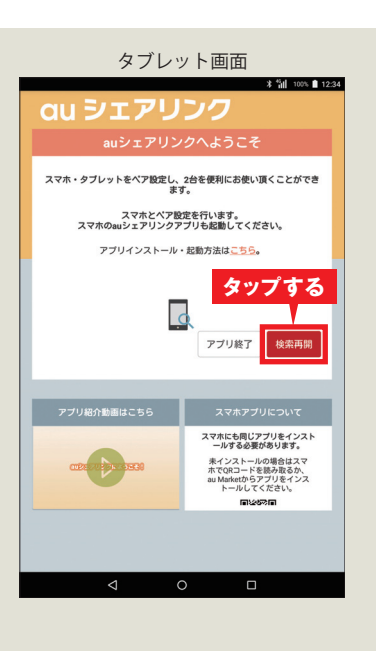

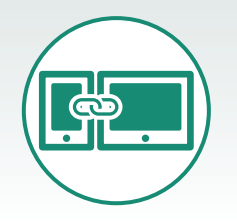

## auシェアリンクを利用する

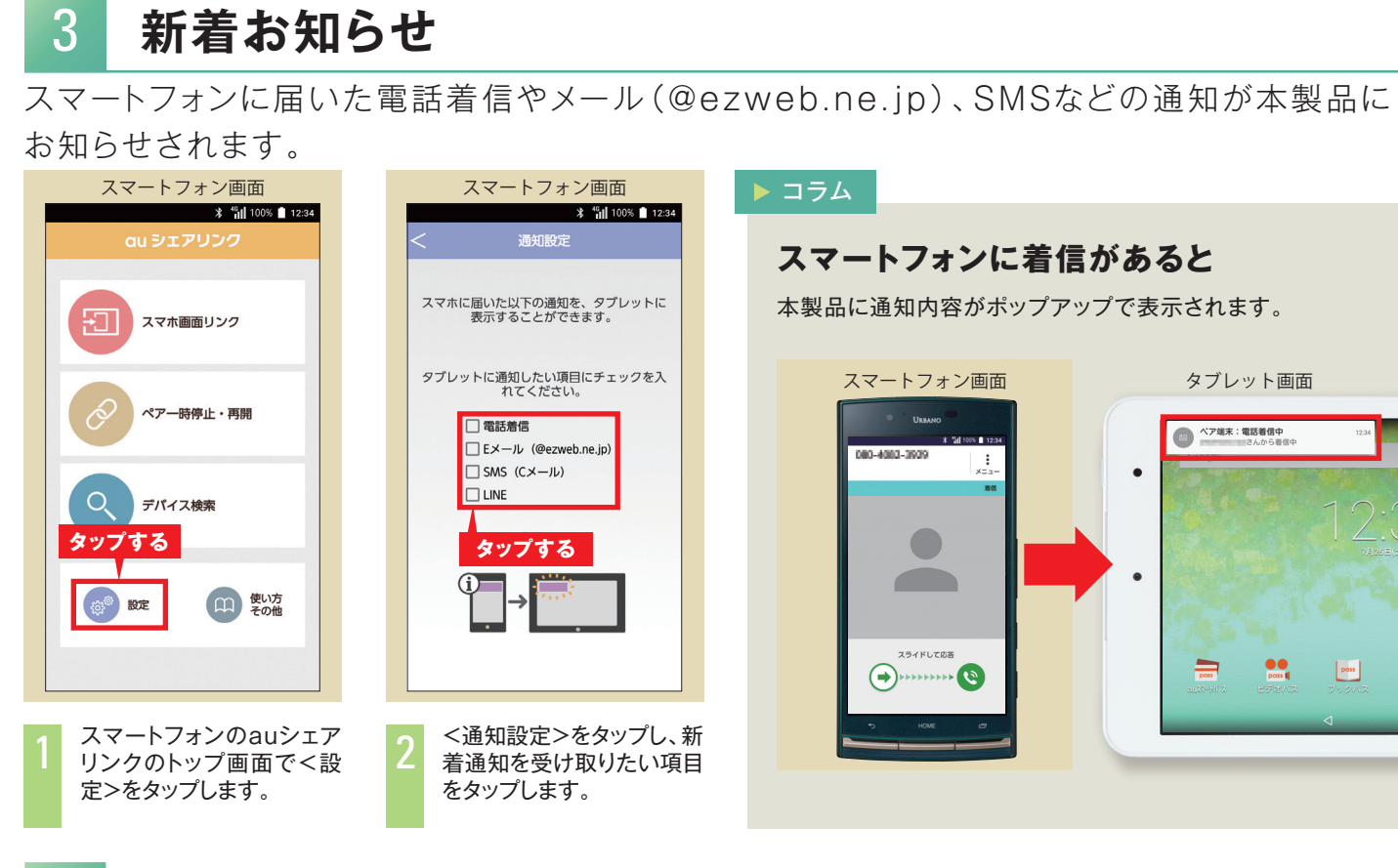

## スマホ画面リンク

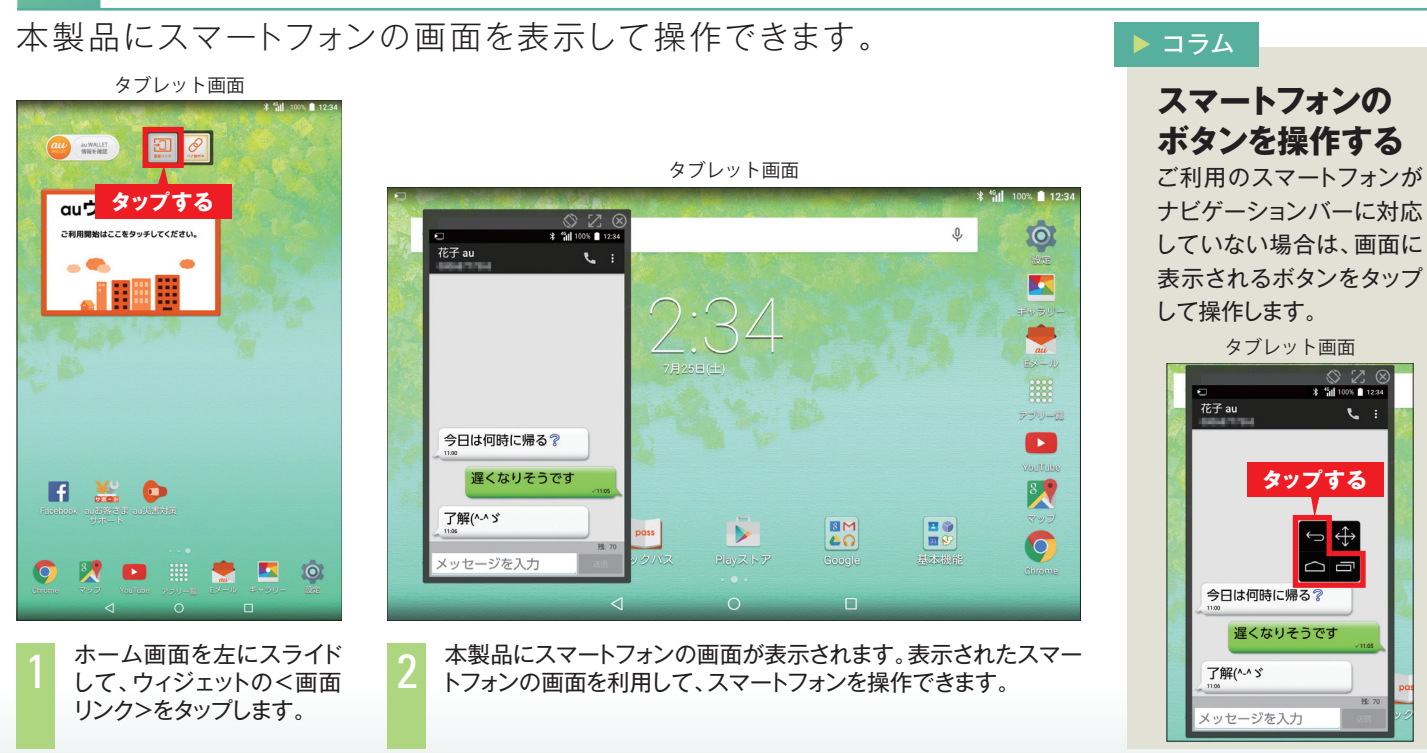

#### つづき見 5

スマートフォンで閲覧していたWEBサイトや写真などを、本製品へ送ってつづきから見ること ができます。

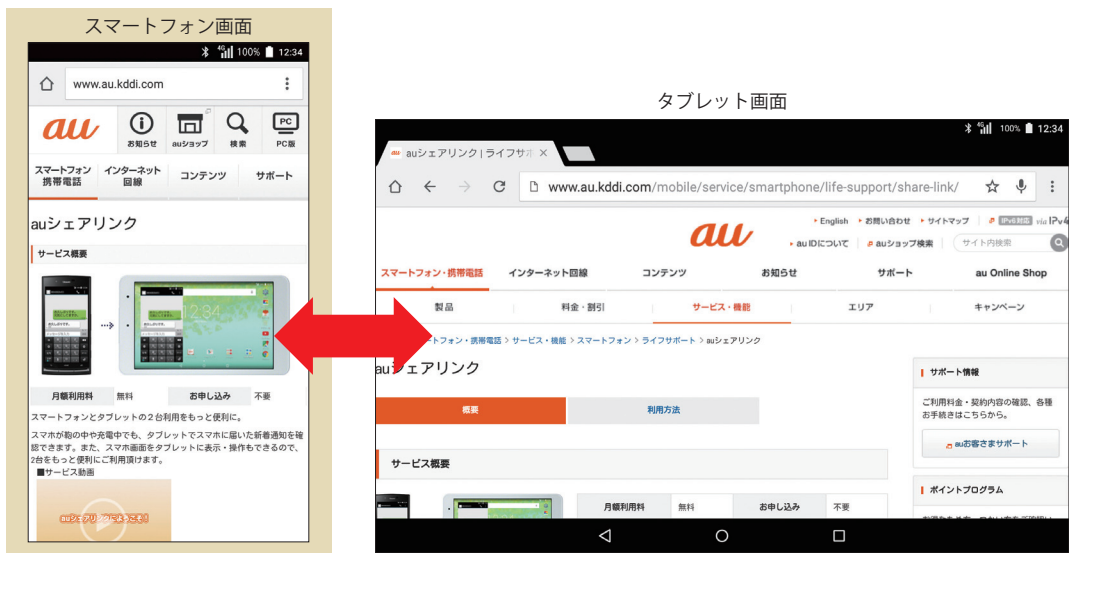

デバイス検索\* 6

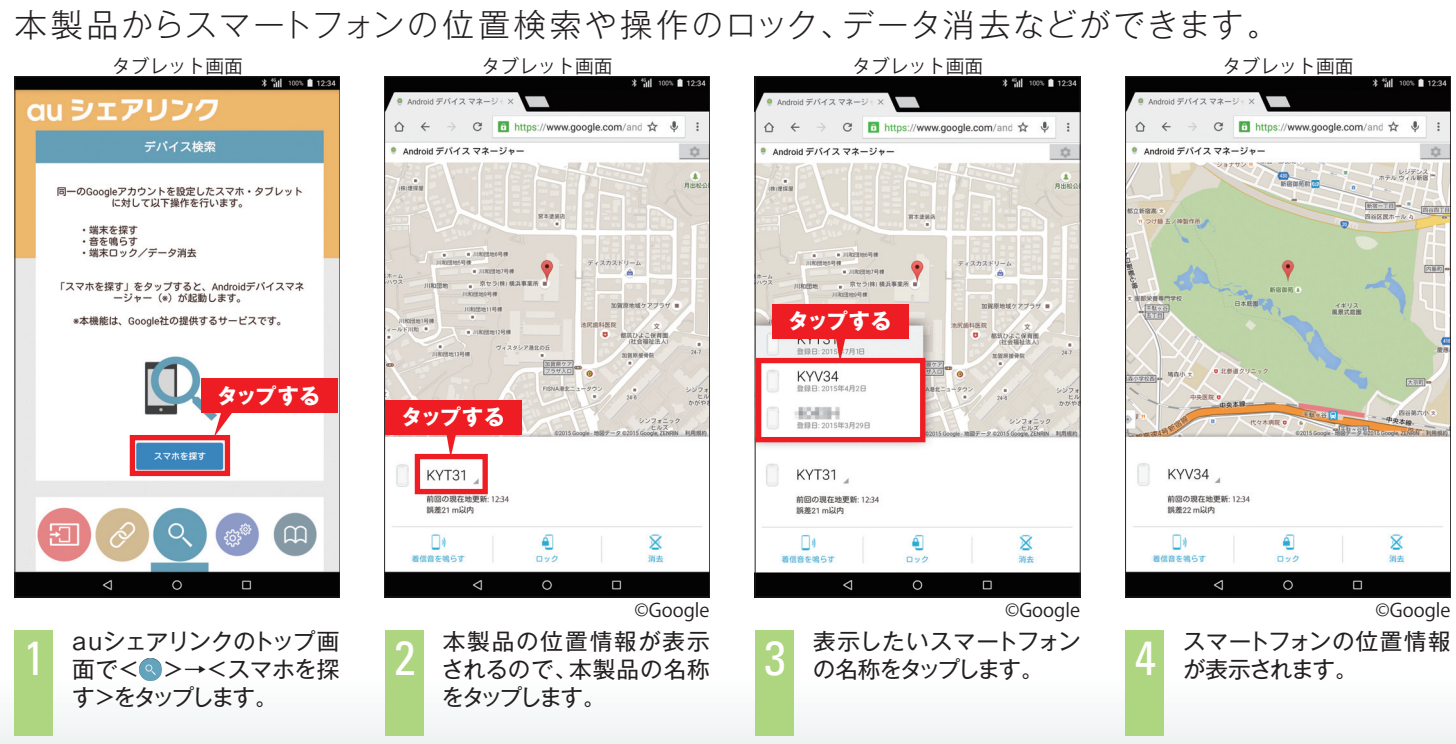

※本機能はGoogle™が提供するAndroidデバイスマネージャーを利用したサービスです。

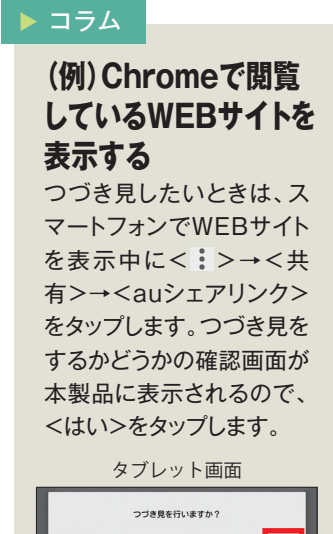

タップする

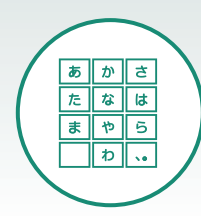

## 文字を入力する

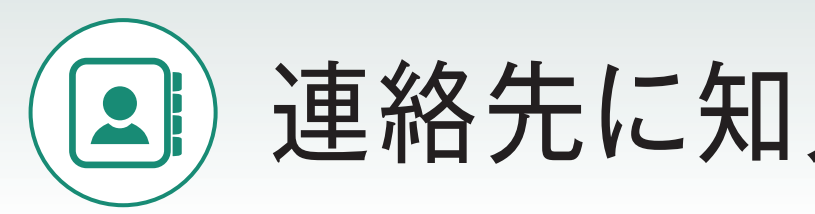

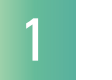

## フリックで入力しよう(例:「景色」と入力)

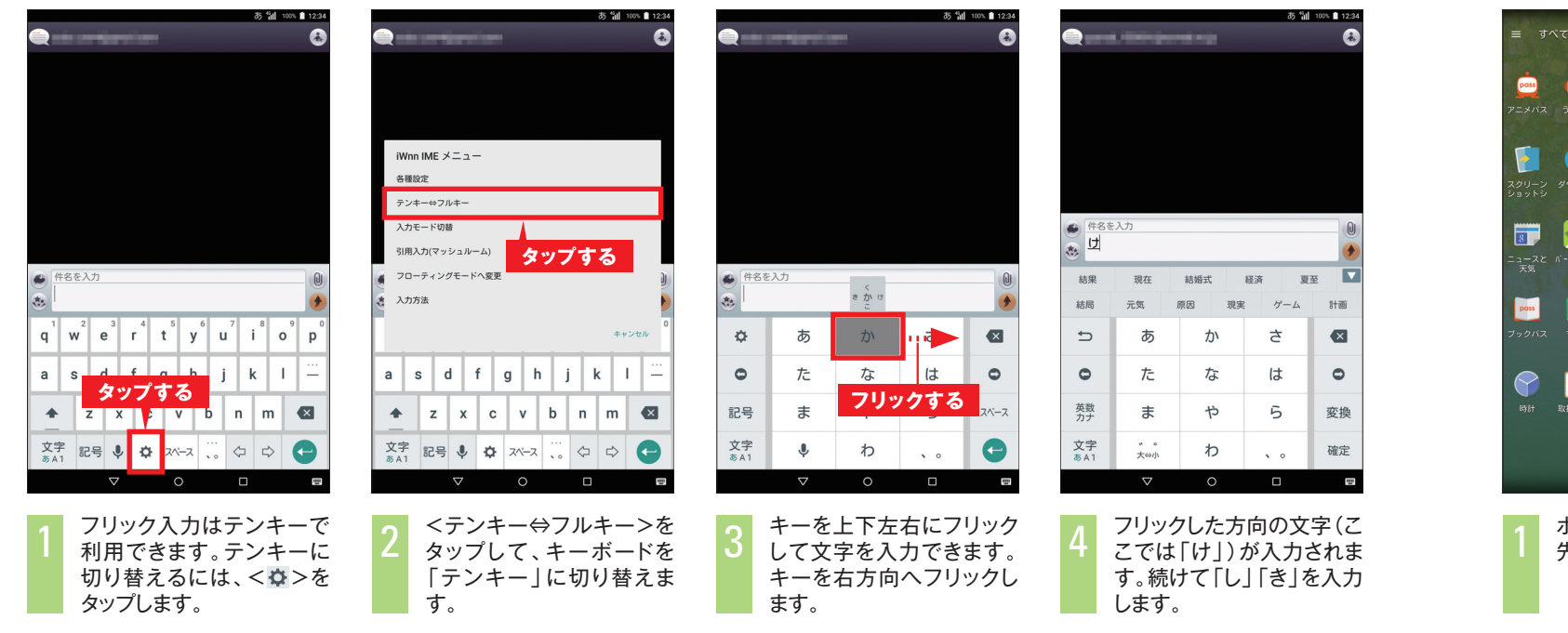

### 連絡先に知人を登録しよう

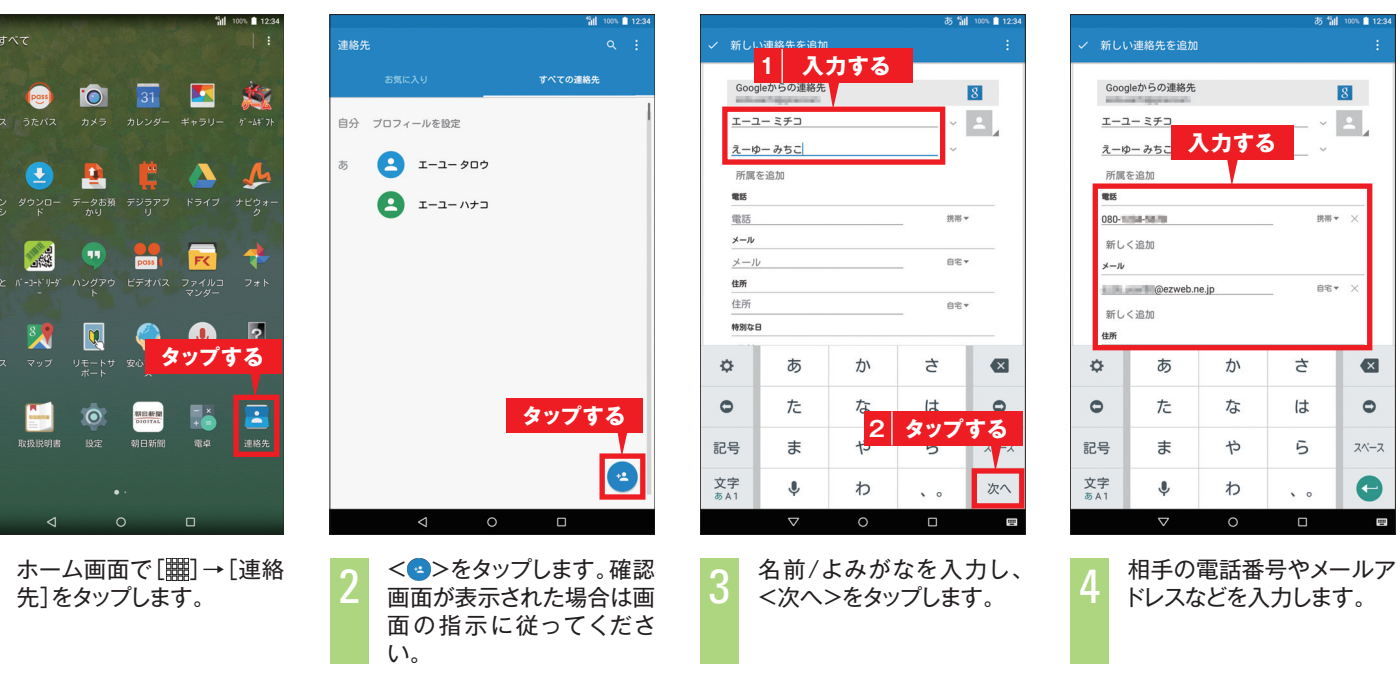

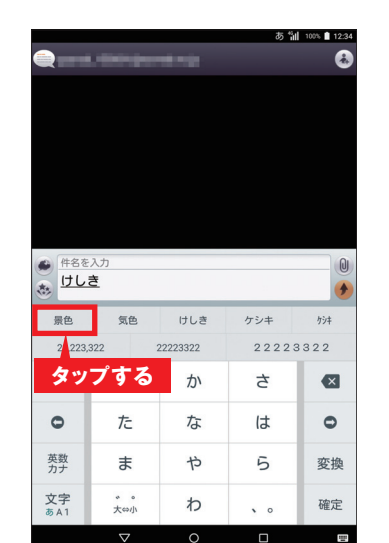

入力したい文字が表示され

たらタップします。

#### コラム

#### 音声で入力する

音声で文字を入力することもできます。< ↓>をタップし、入力したい言葉を話すと、話した言葉が入力されます。< ●>をタップすると音声入力が一時停止されます。このあと< >> をタップすると、音声入力が終了し、通常のキーボードに戻ります。

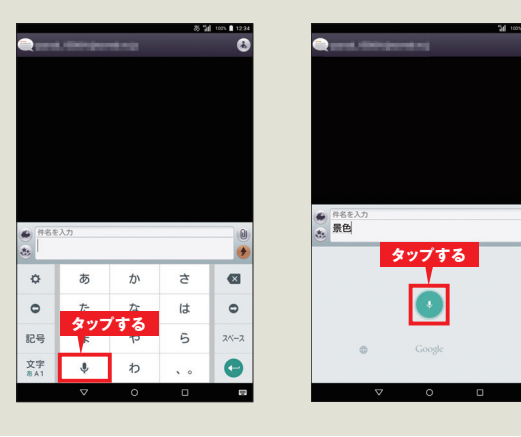

#### 文字種を 切り替える

<文字>をタップすると、入 力する文字の種類を切り 替えることができます。 文字種は、日本語→英数 字→数字の順で切り替わ ります。

| <ul> <li>件名を)</li> <li>件名を)</li> </ul> | 5        |      |    |    |
|----------------------------------------|----------|------|----|----|
| ٥                                      | あ        | か    | t  | •  |
| 0                                      | た        | な    | は  | 4  |
| 記号                                     | ま        | や    | 5  | 24 |
| 文字<br>あA1                              | 9        | ップする | 5. | <  |
|                                        | $\nabla$ | 0    |    |    |

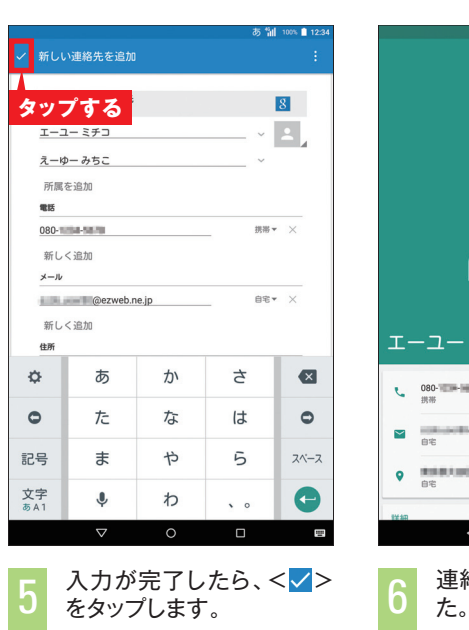

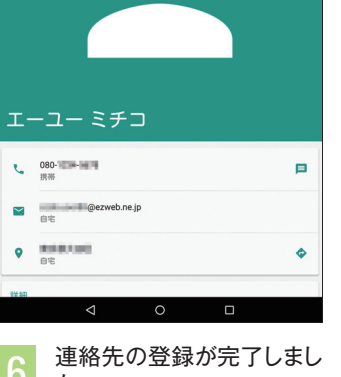

## 連絡先に知人を登録する

#### コラム

#### 連絡先を編集する

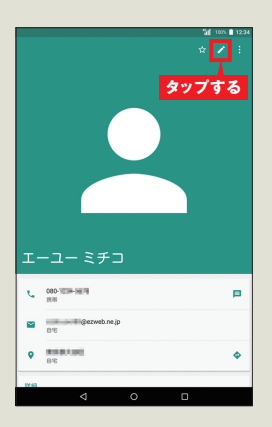

|             |              |       | 81     | al 100% 🗋 12 |
|-------------|--------------|-------|--------|--------------|
| ✓ 連絡先       | を編集          |       |        | 1            |
| 2 2         | ップす          | 3     |        | 8            |
| I-2-        | ーミチコ         |       | ~      |              |
| えーゆ         | ーみちこ         |       | ~      | П.           |
| 所属を         | i8.to        |       |        | - 1          |
| 18.85       |              |       |        | _            |
| 080-111     | 4-5878       |       | (7.10) | • ×          |
| 新しく         | 追加           |       |        | - I          |
| 100.0       | - I @ezweb.t | ne.jp | 62     | • ×          |
| 新しく         | 追加           |       |        |              |
| 住所          |              |       |        |              |
| ¢           | ぁ            |       | t      | •            |
| -           | 1            | 編集す   | る      | 0            |
| •           | 10           | 10    | 104    |              |
| 記号          | ま            | や     | 5      | スペース         |
| 文字<br>あ A 1 | Ŷ            | わ     | • 0    | G            |
|             |              |       |        | _            |

メールを使う準備をする

最初にEメールアドレスを設定しておきましょう。 Eメール画面は、フォルダモードまたは会話モードが選べます。

### Eメールアドレスを設定しよう

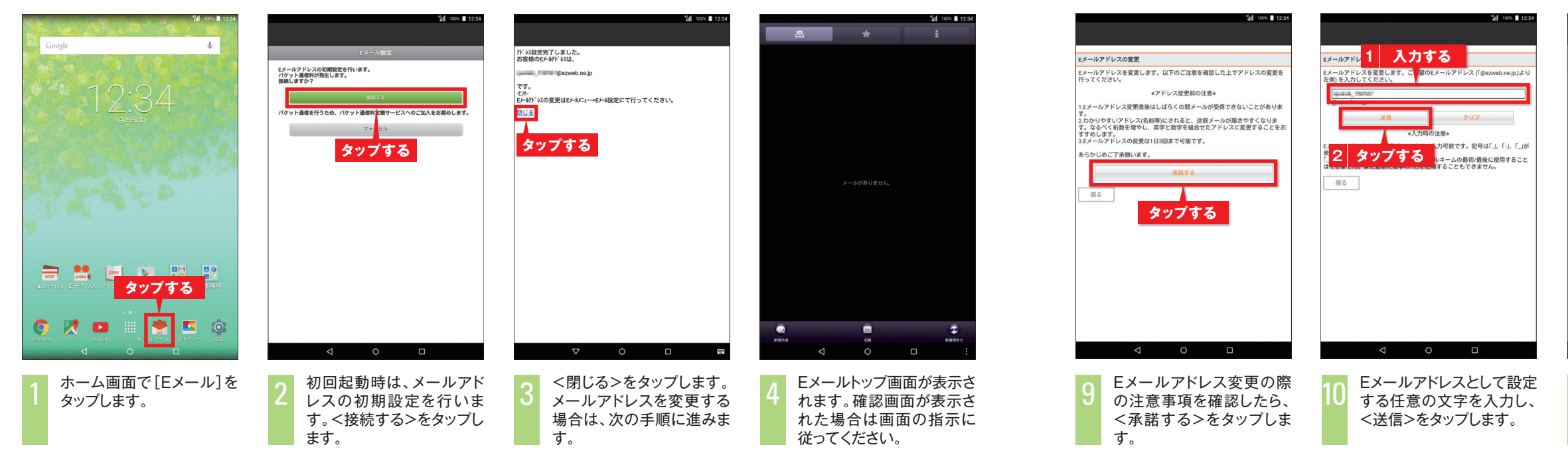

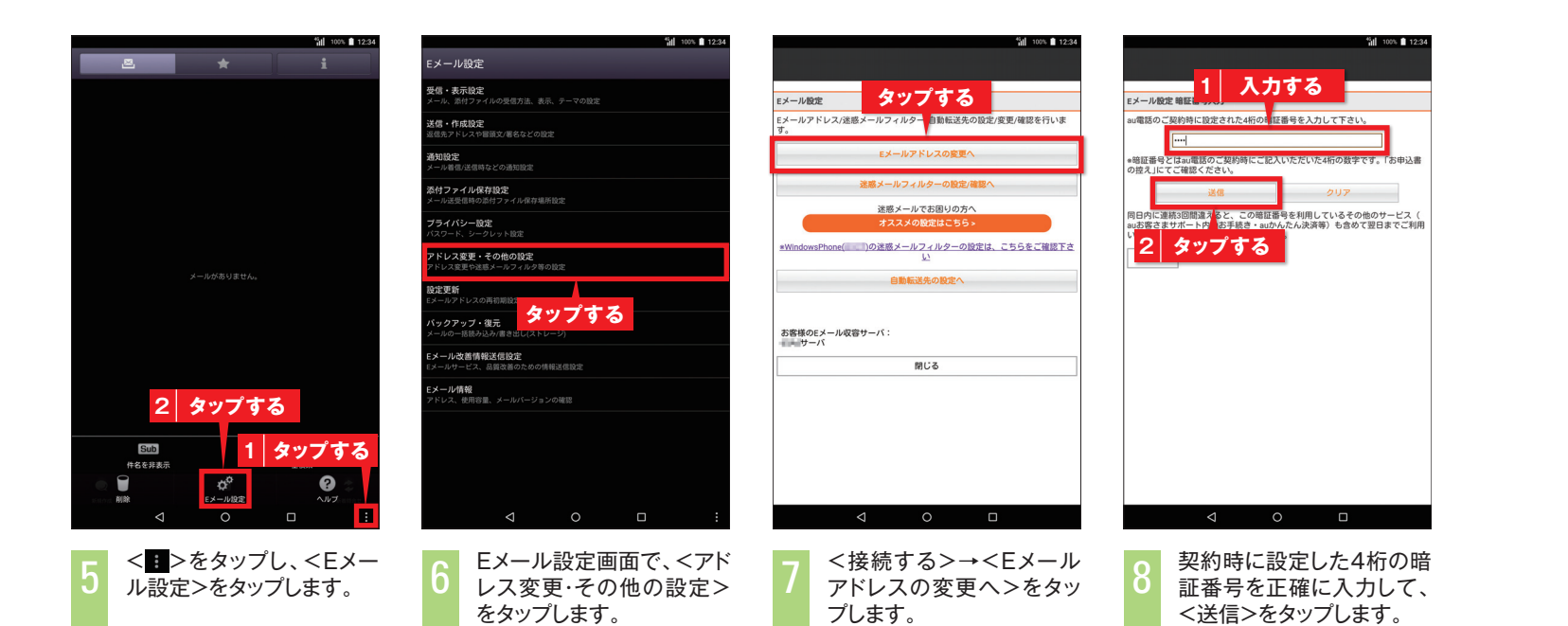

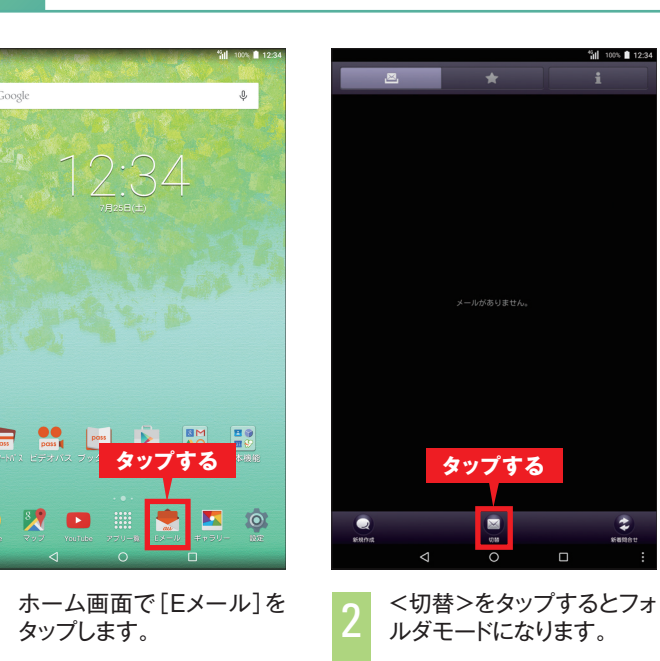

| ିଆଁ 100∿ 🖹 1234                     | ିଆୀ 100∿ 🖻 12:34                          |
|-------------------------------------|-------------------------------------------|
| Eメールアドレスの変更                         | Eメールアドレスの変更                               |
| 新しいモメールアドレスは<br>@ezweb.ne.jp<br>です。 | 正常に変更されました。<br>メールアドレスは、<br>(@ezweb.ne.jp |
| ок ++>±ル<br>タップする                   | mus<br>タップする                              |
| ⊲ o □                               | < ○ □                                     |
| 11 Eメールアドレス変更の確                     | 12 Eメールアドレスが変更され                          |

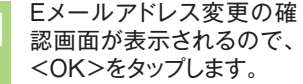

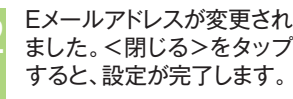

### 会話モードとフォルダモードを切り替えよう

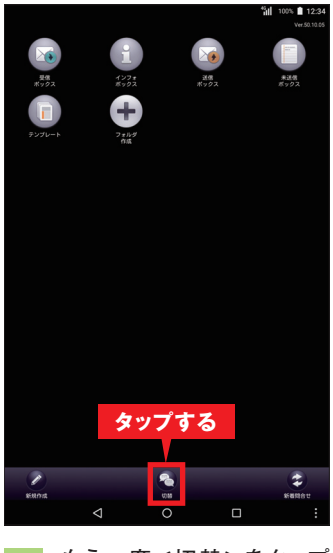

もう一度<切替>をタップ すると会話モードに戻りま す。

#### ▶ コラム

これまでの操作は フォルダモードで

[Eメール]は初期状態で は会話モードが設定され ています。これまでと同じ 操作がよい場合は、フォル ダモードに切り替えます。

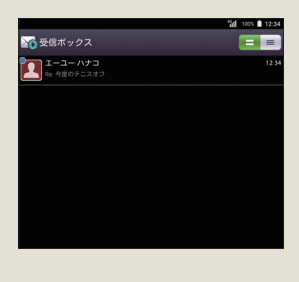

メールをやり取りする

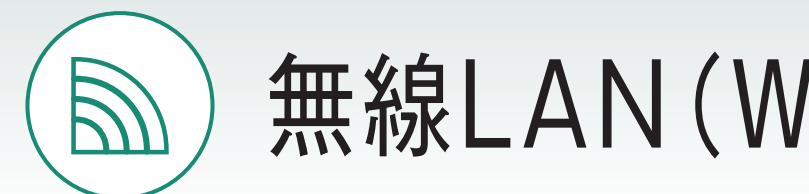

## Eメールを送信しよう

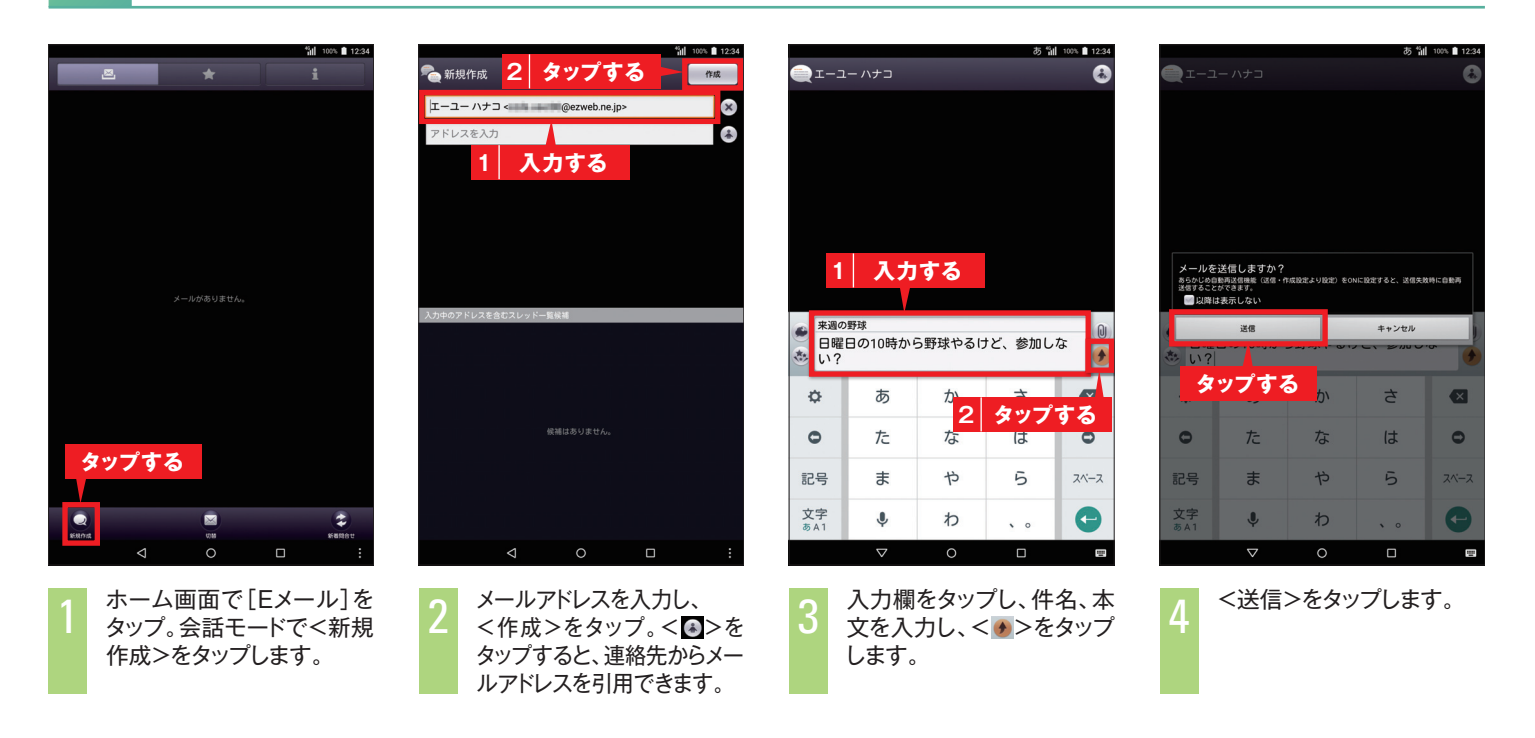

## 無線LAN (Wi-Fi) でインターネットを利用しよう

| <sup>5</sup> ∭ 100 ₪ 12.34               | ିଆ 100% ∎ 12:34<br>ଅନି77                     |
|------------------------------------------|----------------------------------------------|
| e 🌵                                      | au 202                                       |
|                                          | 🔅 au 設定メニュー                                  |
| 12:34                                    | 無縁とネットワーク                                    |
| 7月25日(土)                                 | ♥ Wi-Fi                                      |
| A A A A A A A A A A A A A A A A A A A    | O デー 使用量 ···· その他                            |
| 10 10 10 10 10 10 10 10 10 10 10 10 10 1 | 39798                                        |
| A S B                                    | ★ ホーム切替 ● ディスプレイ                             |
|                                          | 🌲 音と通知 🔚 ストレージ                               |
|                                          | ◎ バッテリーセーバー 🔒 電池                             |
|                                          | デブリ                                          |
| CF31は 7501は Pay タップする                    | ユーザー設定                                       |
|                                          | <ul> <li>♀ 位置情報</li> <li>● スタート画面</li> </ul> |
| 707 Yesteles 770-18 EX-10 #790-182       |                                              |
|                                          |                                              |
| トーム画面で[設定]をタッ<br>プロセオ                    | 2 <wi-fi>をタップします。</wi-fi>                    |
| ノレより。                                    | -                                            |
|                                          |                                              |
|                                          |                                              |

0

## 2 受信したEメールを確認・返信しよう

| аци (100 али (100 ал | 14 100 単 2234<br>上<br>エーユーハナコ<br>Ne Radの明道・450783-1 225<br>タップする | <ul> <li>エーコ</li> <li>120</li> <li>120</li></ul> | ユーハナコ<br>つかなま<br>電量日の10時か<br>パナコ<br>溜<br>ほ<br>こ<br>るるよー!とこ<br>入力 | 2015年07月255日<br>から野球やる<br>こに集合すれ<br><b>」する</b> | ま 14<br>a<br>b けど、参加し<br>L ばいい? | 124<br>る<br>ない? | 1200 日朝<br>日朝<br>第二一二一<br>Per: 東京の野<br>参加する | ー ハナコ<br>第5年<br>建日の10時か<br>は<br>5<br>よー!どこ<br>10時 | x015210721932日43<br>ら野球やる<br>に集合すれ<br>に集合すれ<br>前に新宿の3 | あき<br>けど、参加し<br>ばいい?<br>2<br>2<br>東口に集合 | 100 <b>1234</b><br>↓<br>しない?<br>34 |           | П-П<br>N<br>1/(29-К<br>)<br>] /(29-Кеал<br>] Мейджө | <mark>ک</mark><br>نته | ル 10 10<br>力する<br>++>セル 単M | 1 100° 1 12.94<br>2 |           | 11<br>1<br>127−F<br>127−F<br>1 | ップする                        | A8 11<br>3<br>5<br>5        | 100% 1234               |
|----------------------------------------------------------------------------------------------------|------------------------------------------------------------------|----------------------------------------------------------------------------------------------------|------------------------------------------------------------------|------------------------------------------------|---------------------------------|-----------------|---------------------------------------------|---------------------------------------------------|-------------------------------------------------------|-----------------------------------------|------------------------------------|-----------|-----------------------------------------------------|-----------------------|----------------------------|---------------------|-----------|----------------------------------------------------------------------------------------------------|-----------------------------|-----------------------------|-------------------------|
| 2回タップする                                                                                                    |                                                                  | e:来<br>10時                                                                                                    | 前に新宿の                                                            | 東口に集合し                                         | しよう!                            |                 | Re: #a                                      | 週の野球                                              |                                                       |                                         | •                                  |           |                                                     |                       |                            |                     | <b>*</b>  |                                                                                                    | 2                           | タップす                        | 53                      |
|                                                                                                    |                                                                  | ¢                                                                                                    | あ                                                                | か<br>2                                         | さ                               |                 | ¢                                           | あ                                                 | か                                                     | ć                                       | ⊠                                  | ¢         | . @<br>1                                            | ABC 2                 | DEF<br>3                   | ⊠                   | ¢         | . @<br>1                                                                                                    | ABC 2                       | DEF<br>3                    |                         |
| 291 FUT28-F                                                                                                    |                                                                  | 0                                                                                                    | た                                                                | な 2                                            | ld                              | 9 70<br>9       | 0                                           | た                                                 | な                                                     | は                                       | ٥                                  | 0         | GHI<br>4                                            | JKL<br>5              | MNO<br>6                   | 0                   | 0         | GHI<br>4                                                                                                    | JKL<br>5                    | MNO<br>6                    | 0                       |
| $\bigcirc$                                                                                                    |                                                                  | 記号                                                                                                    | ŧ                                                                | Þ                                              | 5                               | スペース            | 記号                                          | ŧ                                                 | Þ                                                     | 5                                       | スペース                               | 記号        | PQRS<br>7                                           | TUV<br>8              | WXYZ<br>9                  | スペース                | 記号        | PQRS<br>7                                                                                                    | TUV<br>8                    | WXYZ<br>9                   | スペース                    |
| ٥                                                                                                    |                                                                  | 文字<br>あA1                                                                                                    | <b>↓</b>                                                         | わ<br>0                                         | • •                             | <b>C</b>        | 文字<br>あA1                                   | Ų<br>⊽                                            | わ<br>0                                                | • •                                     | •                                  | 文字<br>あA1 | A⇔a<br>▽                                            | -<br>0<br>0           | .,                         | 完了                  | 文字<br>あA1 | A⇔a<br>▽                                                                                                    | -<br>0<br>0                 | . ,                         | 完了                      |
| 1 メールを受信すると、通知<br>が表示されます。通知を2<br>回タップします。                                                                                                    | 2 読みたいEメールをタップ<br>すると本文が表示されま<br>す。                              | 3                                                                                                    | 続けて<br>入力欄<br>< <u>・</u> >-<br>ます。                               | 返信を<br>に本文<br>→<送(                             | :する場合<br>を入力し<br>言>をタ:          | 合は、<br>、<br>ップし | 4                                           | メール<br>す。                                         | が相手(                                                  | に返信                                     | されま                                | 5         | ネットワ<br>入力し                                         | フークの<br>ます。           | パスワ                        | ードを                 | 6         | <パス!<br>チェック<br>パスワ・<br><接続ン                                                                                                    | フードを<br>7をする<br>ドを確<br>>をタッ | 表示する<br>と、入り<br>認でき<br>プします | る>に<br>りした<br>ます。<br>-。 |

## 無線LAN(Wi-Fi)を設定する

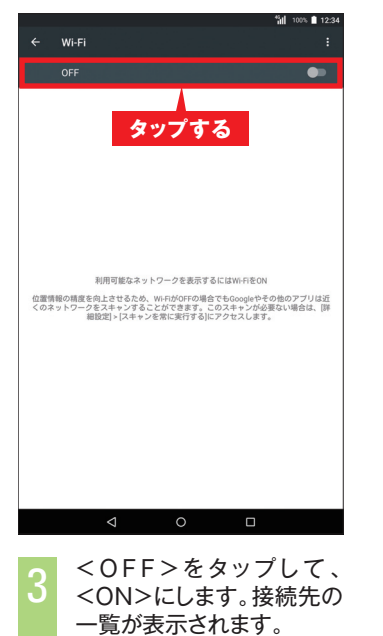

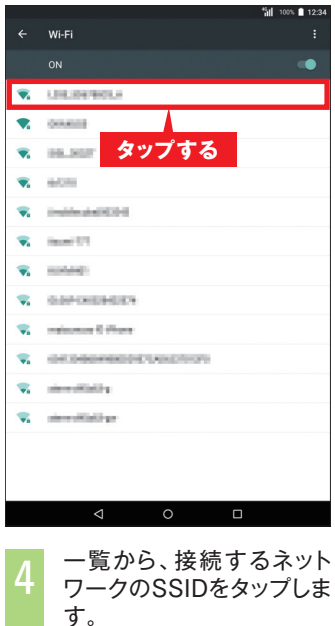

| ,                                    |                                                                                                    | <b>♥</b> <sup>4</sup> 11 100% ■ 12:34 |
|--------------------------------------|----------------------------------------------------------------------------------------------------|---------------------------------------|
| ÷                                    | WI-FI                                                                                                    | :                                     |
|                                      |                                                                                                    | •                                     |
| •                                    | 投続済み                                                                                                    |                                       |
| •                                    | 0.00                                                                                                    |                                       |
| 招                                    | <b>装続済みと表示される</b>                                                                                                    |                                       |
| •                                    | 60%                                                                                                    |                                       |
| -                                    | Institute(KDI)                                                                                                    |                                       |
| -                                    | Inceri 11                                                                                                    |                                       |
| -                                    | conet:                                                                                                    |                                       |
| -                                    | 0.010000000                                                                                                    |                                       |
| $\overline{\mathbf{v}}_{\mathbf{i}}$ | maintenant & Human                                                                                                    |                                       |
| <b>V</b> .                           | 04040460003000                                                                                                    |                                       |
| -                                    | and a second second sec |                                       |
| $\overline{\mathbf{v}}_{\mathbf{i}}$ | since of Galilege                                                                                                    |                                       |
|                                      |                                                                                                    |                                       |
|                                      |                                                                                                    |                                       |
|                                      | < 0 □                                                                                                    |                                       |
|                                      |                                                                                                    |                                       |

接続が成功すると、「接続 済み」と表示され、ステータ スバーにWi-Fiの通信状況 が表示されます。

#### ▶ コラム

無線LAN(Wi-Fi) の接続を解除する

無線LAN (Wi-Fi)の接続 を解除したいときは、手順 7の画面で接続を解除し たいSSIDをタップして、 <削除>をタップします。

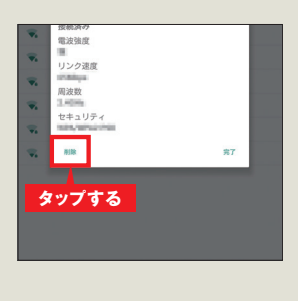

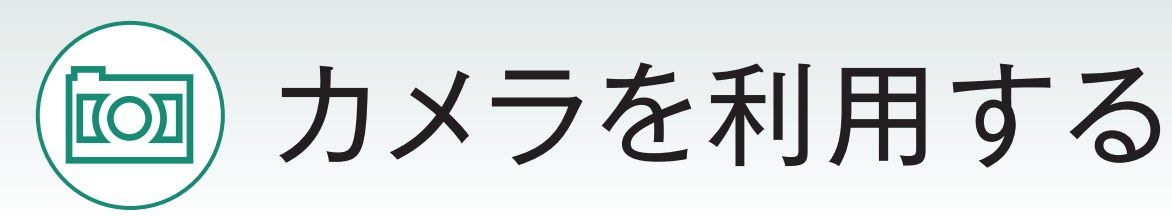

Qua tabなら、さまざまなシーンできれいな写真や動画を撮影できます。 また、撮影した写真をメールで送るのも簡単です。

撮った写真を見てみよう

## 写真を撮ってみよう

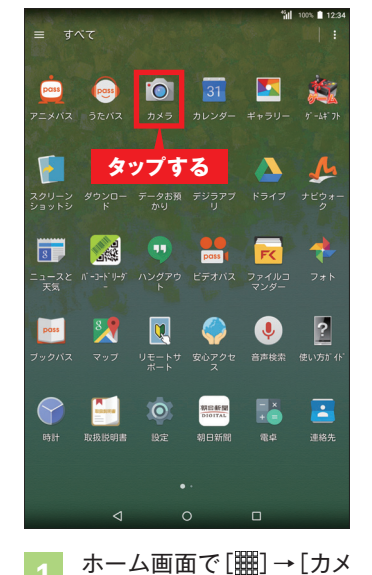

ラ]をタップします。

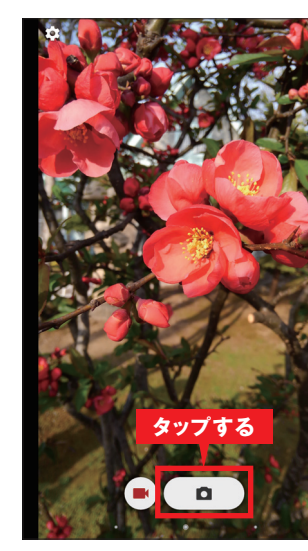

モニター画面が表示されま 真を撮影します。

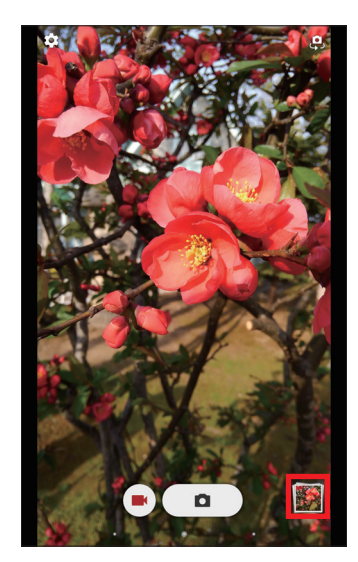

撮影した写真は画面右下に サムネイルで表示されま す。

撮影の設定をする 撮影サイズや撮影方法など を設定できます。モニター 画面で<<sup>(2)</sup>>→<フォト>/ <ムービー>/<全般>を タップし、設定したい項目を タップして設定します。

▶ コラム

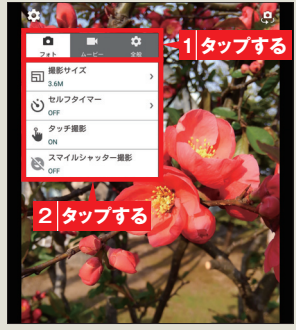

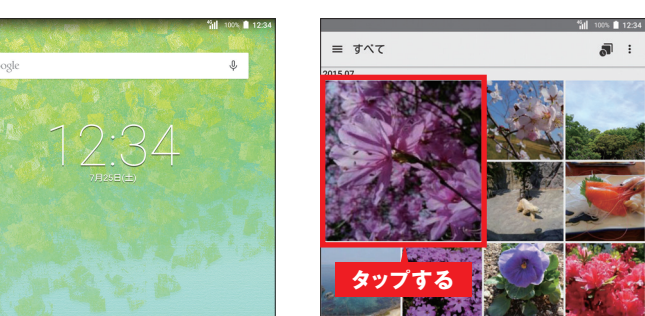

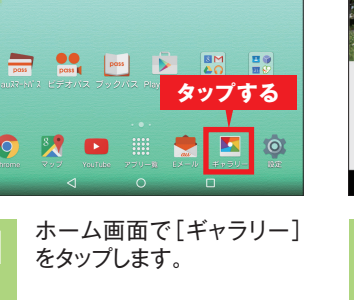

3

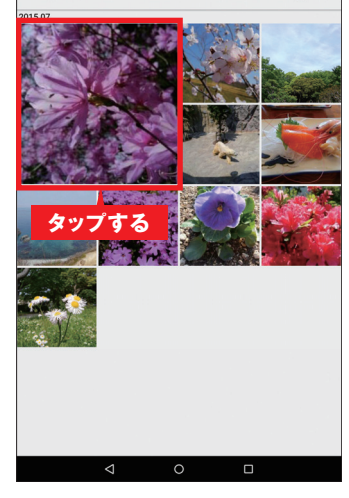

**a** :

撮影・保存した写真が表示 されます。閲覧したい写真 をタップします。

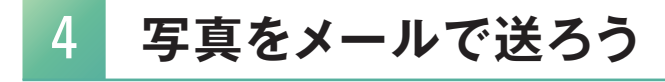

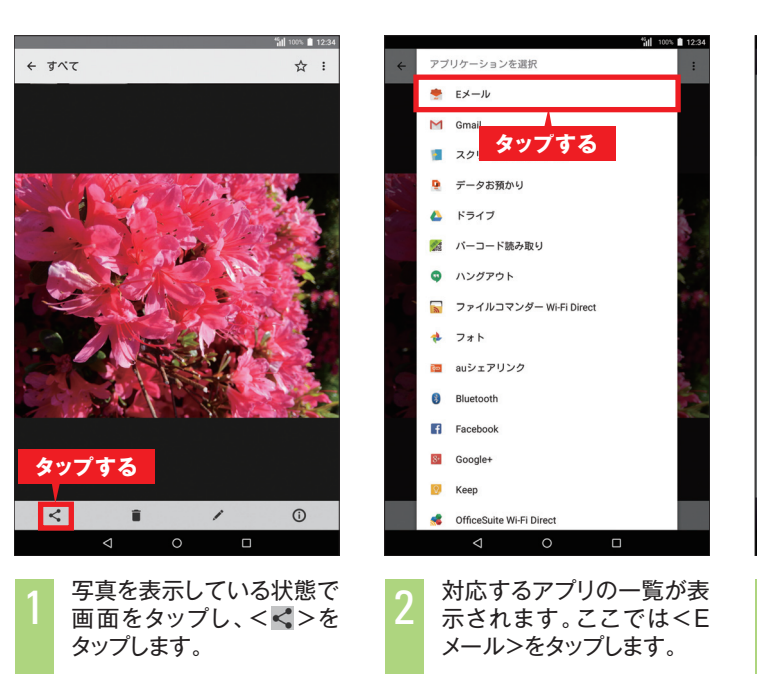

### 動画を撮ってみよう

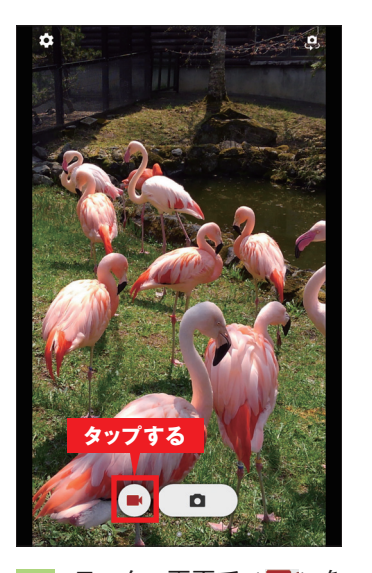

モニター画面でく タップすると、撮影がはじま ります。

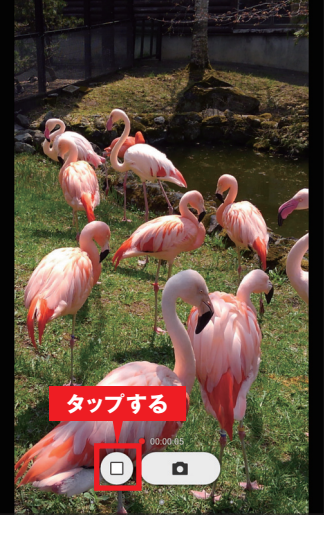

画面に録画時間が表示され ます。<□>をタップする と、録画を終了します。

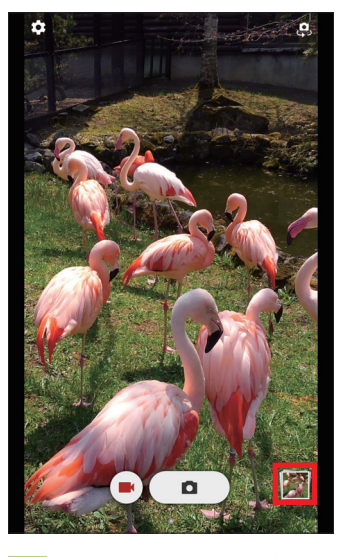

録画した動画は画面右下に サムネイルで表示されま す。

動画を録画中に 写真を撮影する

> コラム

動画を録画中に<□>を タップすると、写真を撮影 できます。

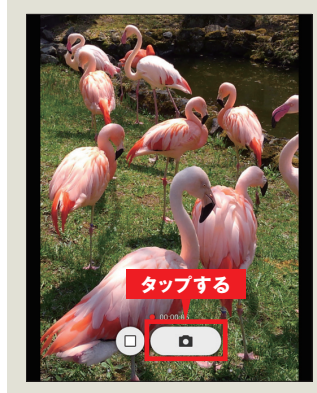

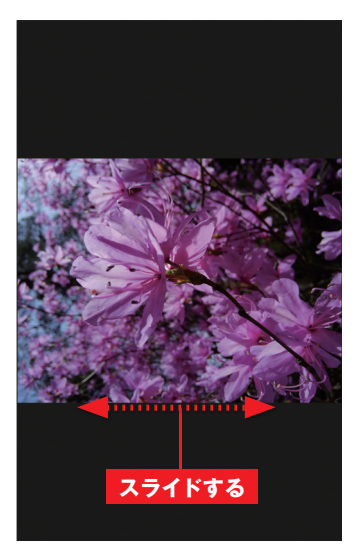

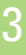

画面に写真が表示されま す。左右にスライドすると前 後の写真が表示されます。

#### ▶ コラム

動画を見る

動画を閲覧するには、 [ギャラリー]を起動し、 < シンが表示されている画 像をタップします。 撮影・保存した動画が表示 されるので、< ◎>をタッ プすると再生されます。

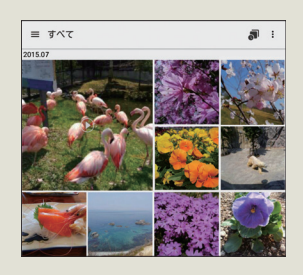

|     | 1                            | ia) | 100%                                  | 12:34 |
|-----|------------------------------|-----|---------------------------------------|-------|
| Ø   | 送信メール作成                      |     |                                       |       |
| То  | アドレスを入力                      |     |                                       |       |
| Sub | 件名を入力                        |     |                                       |       |
|     | 添付する                         |     |                                       |       |
|     | いずれかのサイズにリサイズであます。日下エリ温沢してくた | žν  |                                       | 1     |
| 1   | lv (23KB)                    |     | 320+240                               |       |
| 4   | Þ (65КВ)                     |     | 640~480                               |       |
| 7   | t (378KB)                    |     | 50%                                   | 1     |
| 2   | ナリジナル (2.99MB)               |     | 100%                                  | 1     |
|     |                              |     |                                       |       |
|     |                              |     | e e e e e e e e e e e e e e e e e e e |       |
|     | 4 O 🗆                        |     |                                       | :     |

画像のサイズを選択し、送 信先を選択すると、画像が 送信メールに添付されま す。

#### ▶ コラム

#### 写真を編集する

保存した写真をエフェクト でモノクロにしたり、彩度を 調整したり、さまざまな編集 ができます。

<<p><>>→<今すぐダウン</p> ロード>をタップすると編 集できます。

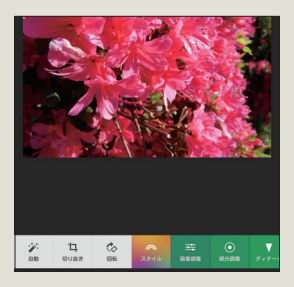

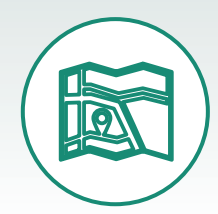

## Google マップ™を利用する

Google マップ™を使ってみましょう。現在地周辺の地図を表示したり、 目的の場所を検索して目的地までのルートを調べたりすることができます。

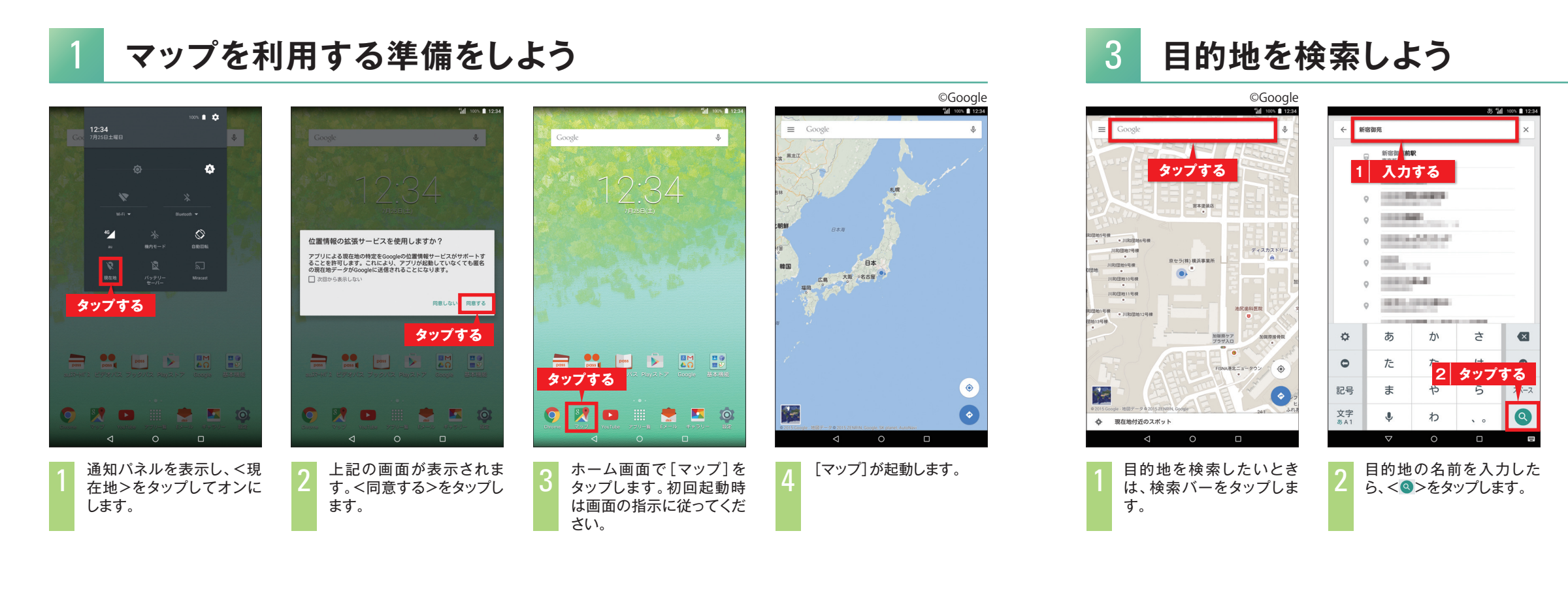

## 現在地を表示しよう

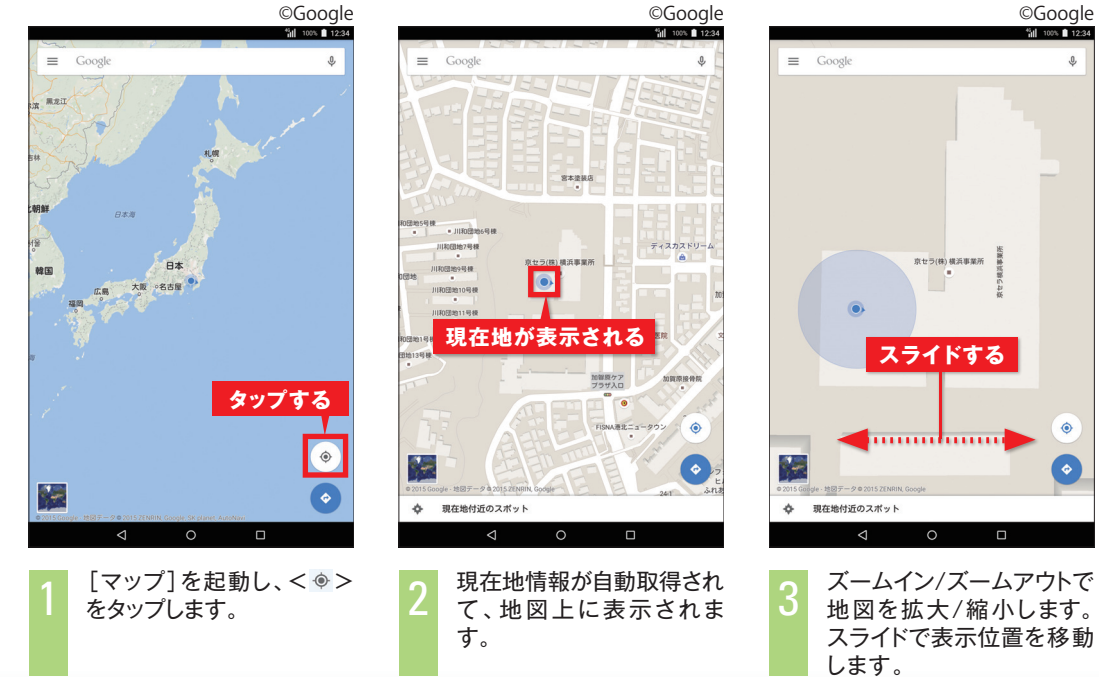

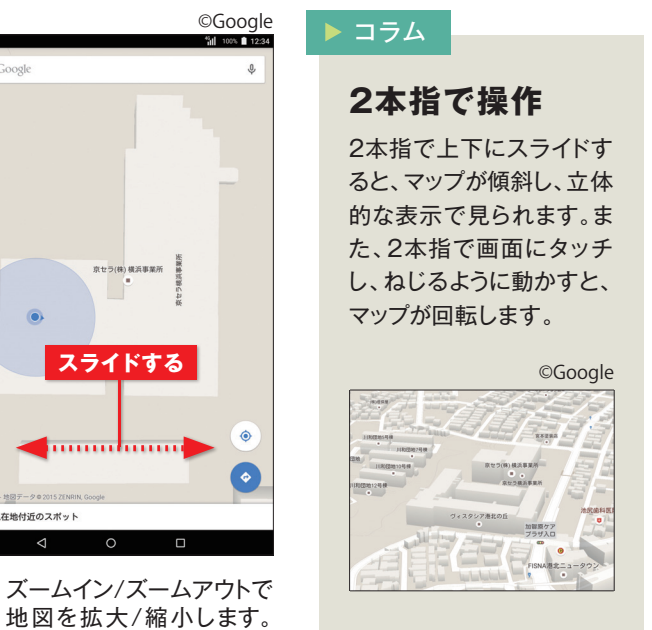

## 目的地までの経路を調べよう

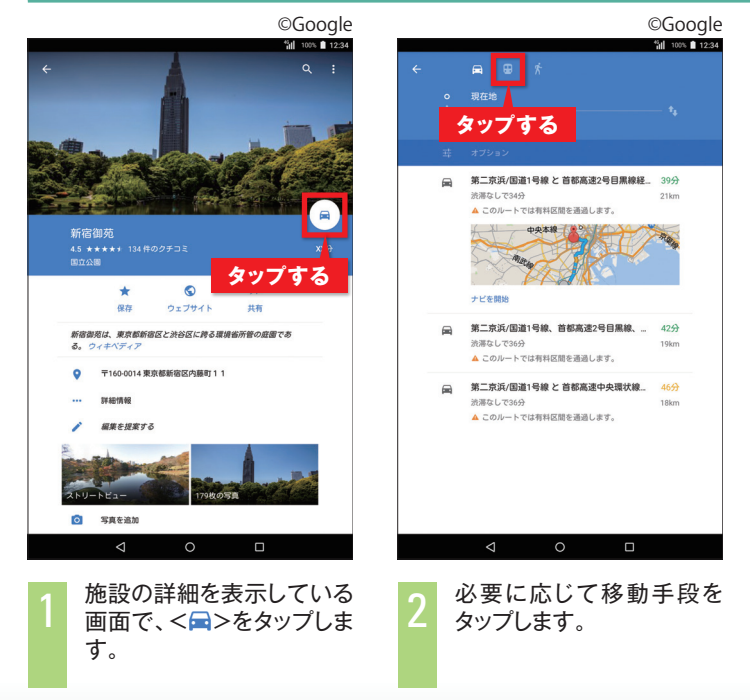

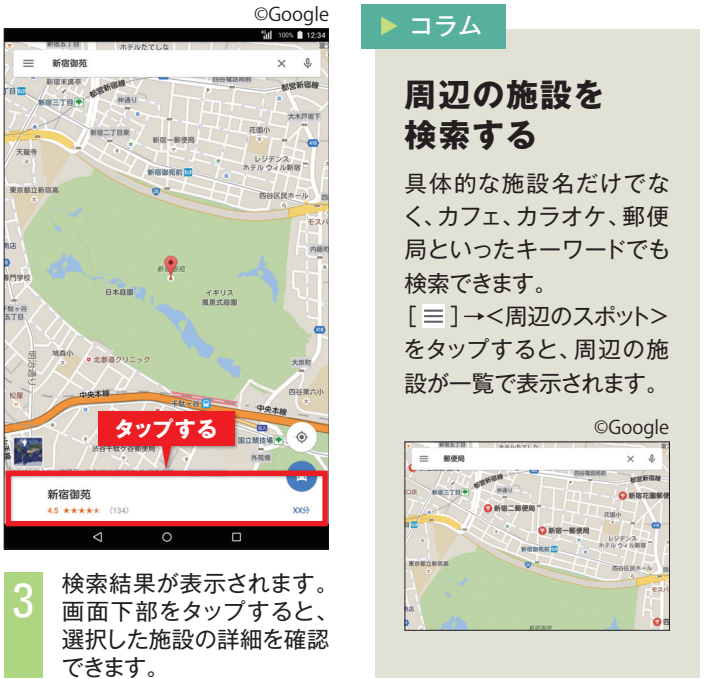

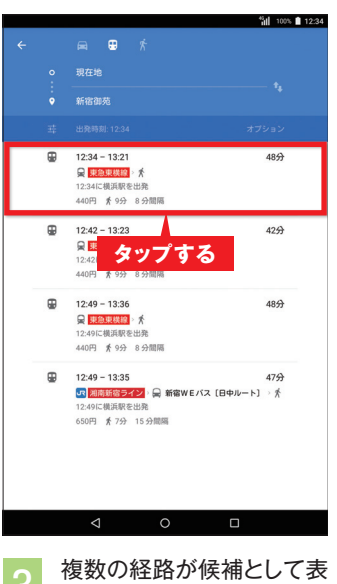

示された場合は、使用する 経路をタップして選択しま す。

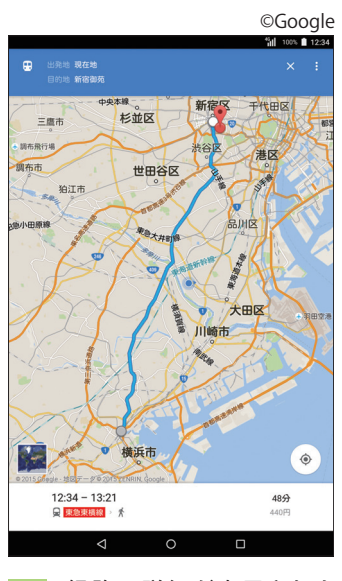

経路の詳細が表示されま す。

インターネットを利用する

### WEBページを開こう

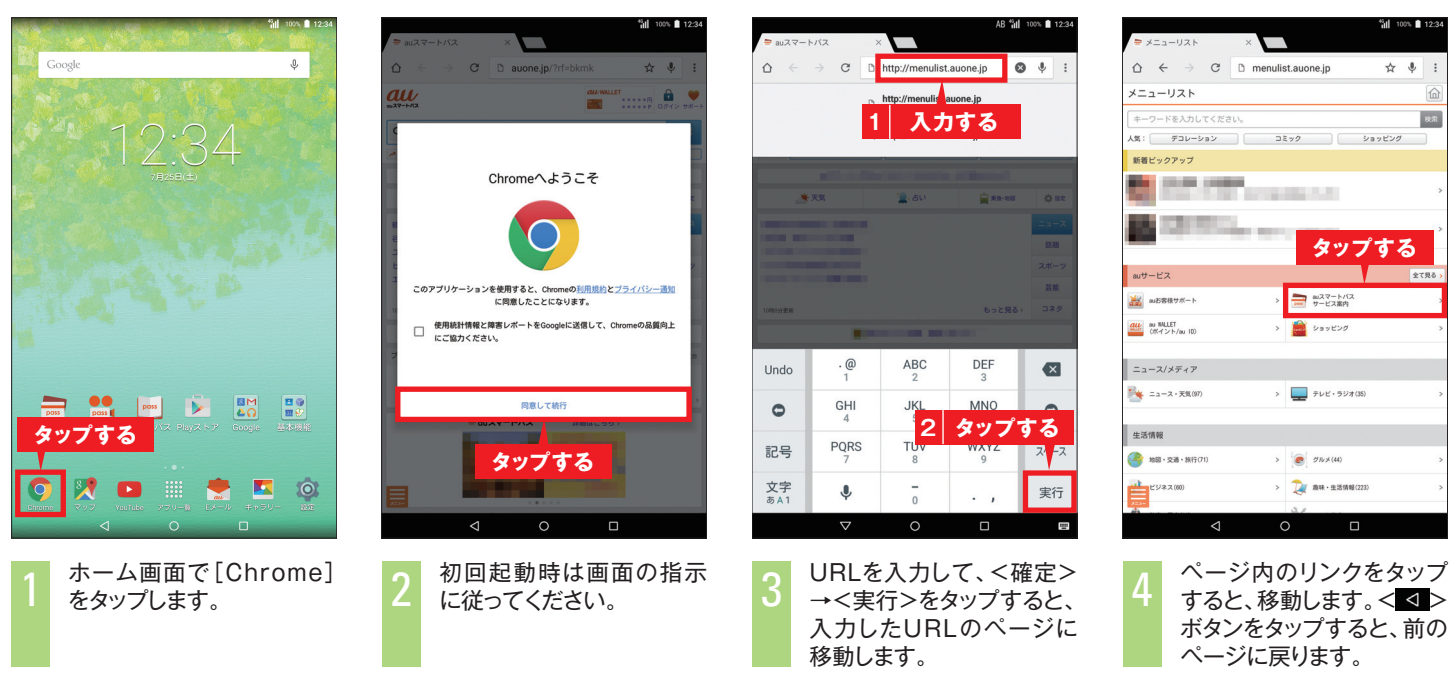

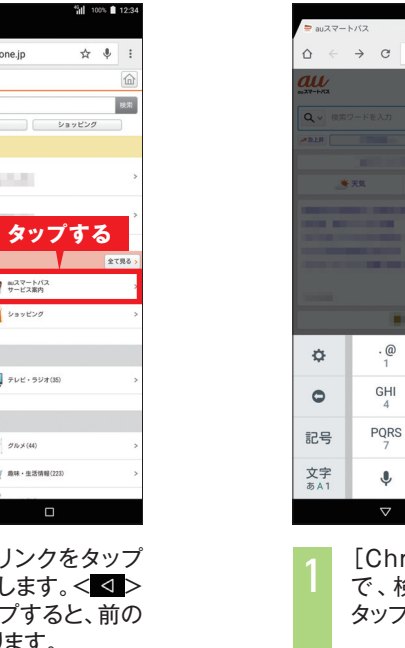

2-8888 422-31H

m 2.

E

. E. .

au\$/37788

プします。

| 3 | Google | 検索™ | でWEB^ |
|---|--------|-----|-------|
|   |        |     |       |

| 7 >                 |                       | AB "M          | 1075 🗎 12:34        | ► au77-1  | 5/52                          | ×                             | AB 1                | al 100% 🗎          | 12:34          |
|---------------------|-----------------------|----------------|---------------------|-----------|-------------------------------|-------------------------------|---------------------|--------------------|----------------|
| C D                 | 検索するかURL              | を入力してく;        | z ∳ :               | ∆ ←       | → C                           |                               |                     | 0 ¥                | :              |
| ドを入力                | タッフ                   | する             | B 0742 98-1-        |           |                               | 。<br>1 入力                     | 」する                 |                    | R              |
|                     |                       |                |                     |           |                               | auone.jp                      |                     |                    | R              |
|                     | ' <u>2</u> . 511      | <u>∯</u> 89-82 | Q BZ                |           |                               | auスマートパス<br>auone jp/?rf=bkmk |                     |                    | R              |
| -                   |                       |                | ニュース                |           |                               | o. 398-52                     |                     |                    | R              |
|                     |                       | もっと見る          | スポーツ<br>芸能<br>) コネタ |           |                               |                               | もっと見                | スポー<br>夏朝<br>る> コネ | - ''<br>E<br>9 |
|                     |                       |                |                     |           |                               |                               |                     |                    |                |
| . @<br>1            | ABC 2                 | DEF<br>3       | ≤                   | Undo      | . @<br>1                      | ABC 2                         | DEF<br>3            | e                  |                |
| GHI<br>4            | JKL<br>5              | MNO<br>6       | 0                   | 0         | GHI<br>4                      | JKL                           | MNO                 |                    |                |
| PQRS<br>7           | TUV<br>8              | WXYZ           | スペース                | 記号        | PQRS<br>7                     | TU. 2                         | タツフ                 | 9 6                | •<br>•^        |
| Ŷ                   | -                     | . ,            | 実行                  | 文字<br>ぁA1 | Ŷ                             | -                             | .,                  | 実行                 | ī              |
| $\bigtriangledown$  | 0                     |                |                     |           | $\nabla$                      | 0                             |                     |                    |                |
| Chro<br>で、検<br>マップし | ome]を<br>索/UI<br>ノます。 | を開いた<br>RL入ナ   | ∈状態<br>J欄を          | 2         | 検索し<br>力し <sup>-</sup><br>行>を | ったいキ<br>て、<確<br>タップし          | ーワー<br>定 > -<br>ます。 | ·ドを<br>→ <         | 入<br>実         |

## リンクを新しいタブで開こう

| "ill 1005 ■ 12:34<br>> メニューリスト ×                                                                                                    | *# 100% ■ 1234<br>ミメニューリスト ×                                                                                   | Sall Sall WALLET ×                                 | 100% 12:3 |
|----------------------------------------------------------------------------------------------------|----------------------------------------------------------------------------------------------------|----------------------------------------------------|-----------|
|                                                                                                    | $   \Delta \leftrightarrow \Theta $ B menulist.auone.jp $   \Delta = 4 $                                       |                                                    | ☆ ♥ :     |
| メニューリスト                                                                                                    | メニューリスト                                                                                                    | メニューリスト タップする                                      | 6         |
| キーワードを入力してください。 税家                                                                                                    | キーワードを入力してください。 ゆえ                                                                                             | キーワードを入力してください。                                    | 8.8       |
| 人気: デコレーション コミック ショッピング                                                                                                    | 人気: デコレーション コミック ショッピング                                                                                        | 人気: デコレーション コミック ショッピ                              | ング        |
| 新着ビックアップ                                                                                                    | 新着ビックアップ                                                                                                    | 新着ビックアップ                                           |           |
| State of the second second sec | https://wellet.guene.jp/2/f-menu.tep.gu.egevige                                                                | State of the second state of the                   |           |
| A CONTRACTOR OF A CONTRACTOR OF A CONTRACTOR O | intps://wanec.addne.jp/?n=inend_top_advservice<br>新しいタブで開く                                                     | CONTRACTOR AND AND AND AND AND AND AND AND AND AND |           |
| ロングタッチする *****                                                                                                    | シークレットタブで開く                                                                                                    | auサービス                                             | 全て見る      |
| au2客様サポート > = au2マートパス ><br>サービス案内 >                                                                                                    | 100007F01 <b>39733</b>                                                                                         | auむ客様サポート > このであります。                               |           |
| (近くント/au 10) ンロッピング >                                                                                                    | 4 リンクを保存                                                                                                    | au NALET<br>(ポイント/au 10) ><br>ショッピング               |           |
| ニュース/メディア                                                                                                    | ニュース/メディア                                                                                                    | ニュース/メディア                                          |           |
| ミュース・天気(07) >  アレビ・ラジオ(35) >                                                                                                    | → ニュース・天気(0) >                                                                                                 | ニュース・天気(97) >      テレビ・ラジオ(35)                     |           |
| 生活情報                                                                                                    | 生活情報                                                                                                    | 生活情報                                               |           |
| 参加第・交通・銀行(71)                                                                                                    | ال 199 میں (۱۹۵ میں ۱۹۹۵ میں ۱۹۹۵ میں ۱۹۹۵ میں ۱۹۹۵ میں ۱۹۹۵ میں (۱۹۹۵ میں ۱۹۹۵ میں ۱۹۹۵ میں ۱۹۹۵ میں ۱۹۹۵ میں | ※約8・22通・18行(71) > (●) グルメ(44)                      |           |
| ビジネス(00)                                                                                                    | →<br>ビジネス(00) > 2/ 単林・北市時間(223) >                                                                              | ビジネス(60)                                           |           |
|                                                                                                    |                                                                                                    |                                                    |           |
|                                                                                                    |                                                                                                    |                                                    |           |
| 1 ページ内にあるリンクを新<br>しいタブで開きたいときは、<br>そのリンクをロングタッチし<br>ます。                                                                                                    | 2 メニューが表示されるの<br>で、<新しいタブで開く>を<br>タップします。                                                                      | 3 新しいタブが表示され<br>で、タップします。                          | 130       |

## 11 10% **1** 12:3 au WALLET C 🗟 https://wallet.auone.jp/?rf=m 😭 🌵 all WALLET 川用線等をご確認いただけま?

新しいタブで開いたページ が表示されます。

## お気に入りページをブックマークに登録しよう

|                                                                                                    | ×                                   | <sup>4</sup> 2 100% ■ 12:34                                                |           | N                                             | ×                       | <sup>4</sup> <u>1</u> 100% ■ 12:2                                        | 54 |
|----------------------------------------------------------------------------------------------------|-------------------------------------|----------------------------------------------------------------------------|-----------|-----------------------------------------------|-------------------------|--------------------------------------------------------------------------|----|
| $\rightarrow$ G                                                                                                    | D www.au.kddi.com                   | ☆ 🕴 🗄                                                                      |           | e ⇒ c                                         | 🗅 www.au.kddi.com       | ☆ ♥ :                                                                    |    |
| 47/7-49/108                                                                                                    | au                                  | ************************************                                       | 37-17     | 2-8868 (22-1)-08                              | - 1988<br>- 1880 - 1880 | -280-000 +941007 - 200000<br>280-002788 - 044408<br>78-> - ar Drive Drag |    |
| 1                                                                                                    |                                     |                                                                            |           | ブックマークの<br>SM<br>au<br>uRL<br>http://www.au.k | D追加<br>ddi.com/         | _                                                                        |    |
| (29-80)<br>(29-80)<br>(29-80)<br>(20-80)<br>(20 | BE 20797<br>■ 2797<br>BC + 433+88 → | 25-> a: Odits Biop<br>(2)<br>(2)<br>(2)<br>(2)<br>(2)<br>(2)<br>(2)<br>(2) | 32<br>155 | フォルダ<br>モバイルのブックマ<br>1                        | ><br>編集する               | -                                                                        |    |
|                                                                                                    | 982962-CEA                          | CBR-289/407                                                                |           | キャンセ                                          | JL                      | 保存                                                                       |    |
| 237788                                                                                                    | 20000 - 000000000000000000000000000 |                                                                            |           | aubury 7000                                   |                         | 000 mar 22<br>アプする<br>・ ******                                           |    |
| $\bigtriangledown$                                                                                                    | 0                                   |                                                                            |           | $\bigtriangledown$                            | 0                       |                                                                          |    |
| 追加<br>開い                                                                                                    | したいWE<br>た状態で<                      | Bページを<br>☆>をタッ                                                             | 2         | 保存<br><保                                      | する内容を<br>存>をタップ         | 編集して<br>します。                                                             | •  |

### ページを探そう

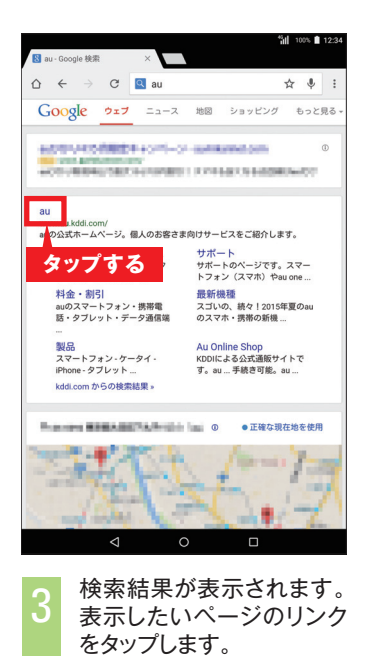

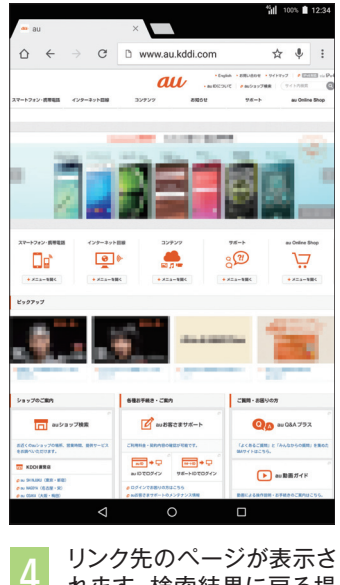

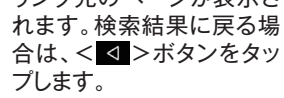

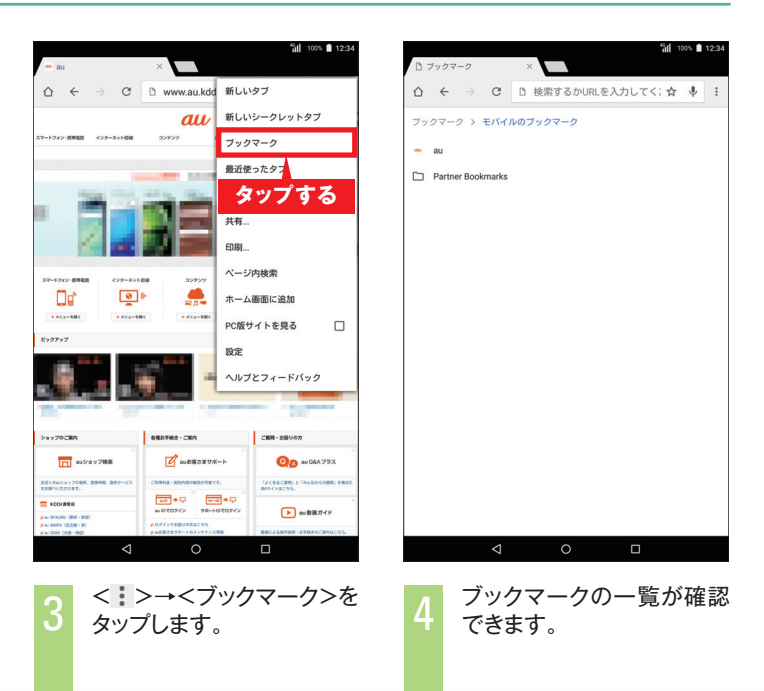

動画を楽しむ

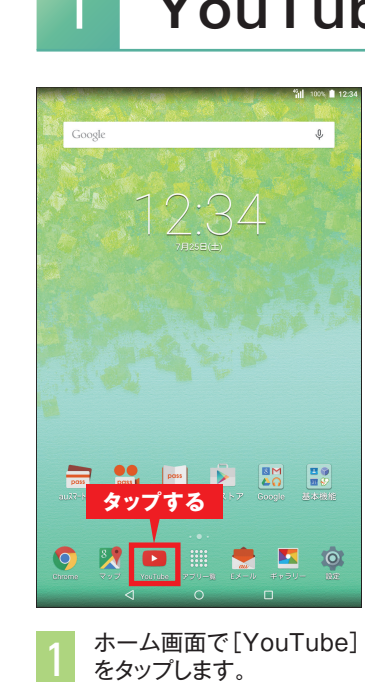

### YouTube™アプリで動画を視聴しよう

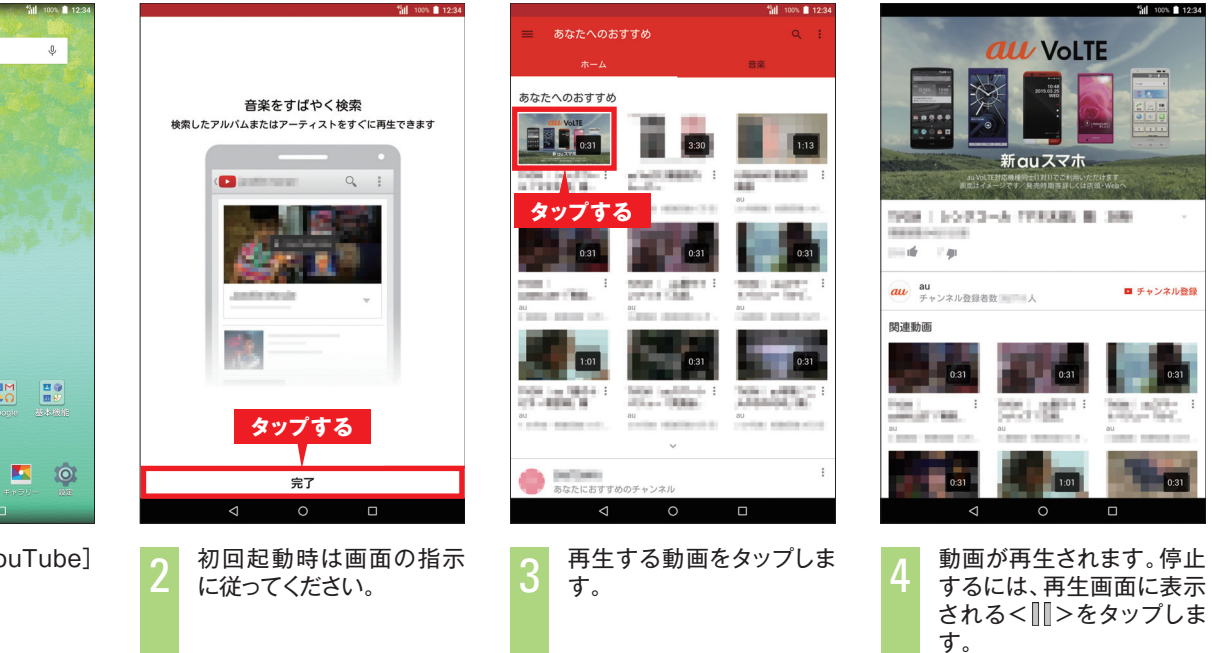

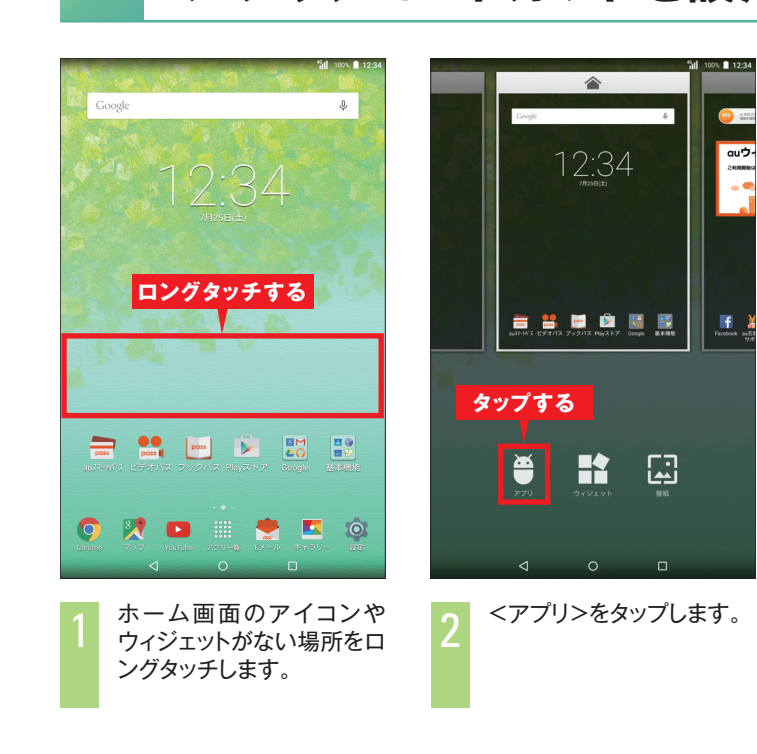

100% 12:3

■ チャンネル登録

ウィジェットを設定しよう

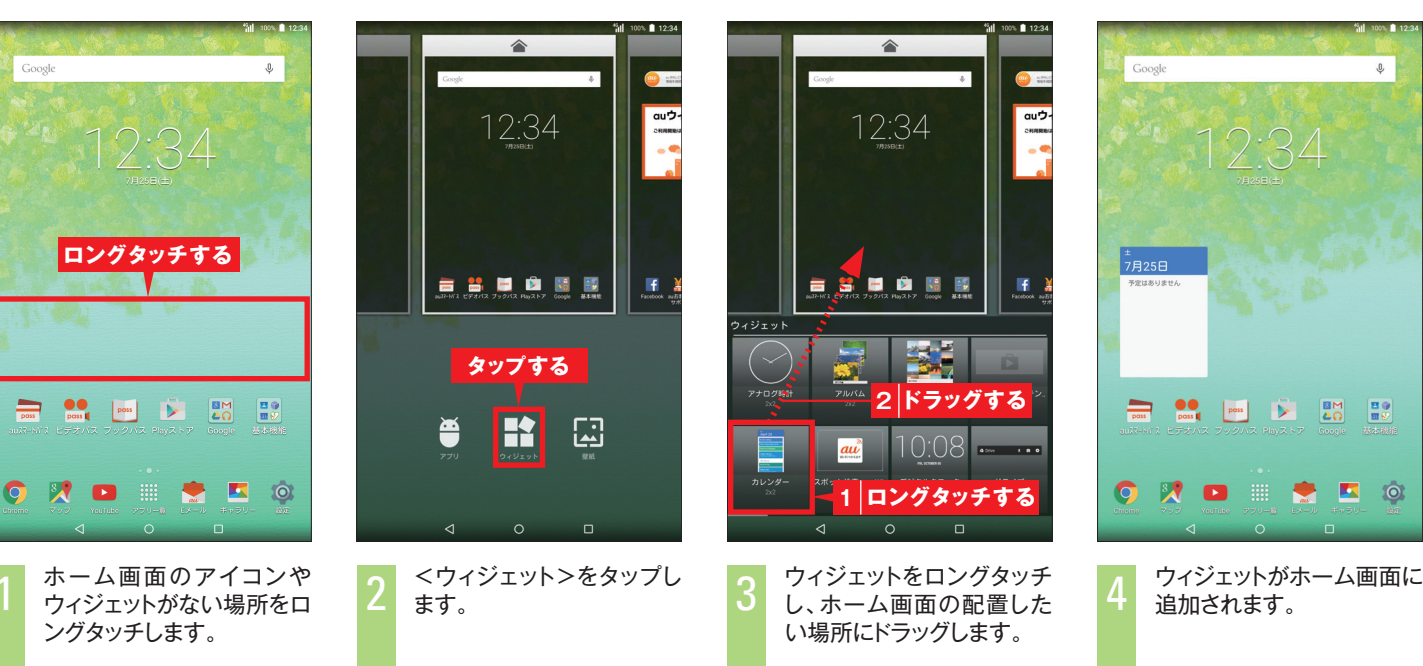

## 動画をアップロードしよう

|                                                               | 100% 📋 12:34                                                                                                    |                                  | <sup>45</sup> 100% 💼 12:34                                                                                                    | <sup>5</sup> ill 100% ■ 12:34         | 4                                | 100% <b>1</b> 12:34          |       |
|---------------------------------------------------------------|----------------------------------------------------------------------------------------------------|----------------------------------|----------------------------------------------------------------------------------------------------|---------------------------------------|----------------------------------|------------------------------|-------|
| <b>あ</b> なたへのおすすめ                                             | Q :                                                                                                    |                                  | Q :                                                                                                    | ☰ 最近 :                                | ×                                | ► 7570-F                     |       |
|                                                               | 音楽                                                                                                    |                                  | 音楽                                                                                                    |                                       |                                  |                              |       |
| タップする                                                         |                                                                                                    | and Barrison and                 |                                                                                                    | 1002                                  |                                  | タップする                        |       |
|                                                               | 1 I I I I I I I I I I I I I I I I I I I                                                                            | あなたへのおすすめ                        |                                                                                                    |                                       |                                  |                              |       |
| 0.31                                                          | 1:13                                                                                                    | 登録チャンネル 3:30                     | 1:13                                                                                                    | 1234                                  | 12.49                            |                              |       |
| NUMBER OF STREET                                              | tored Bandli E                                                                                                    | ト アップロード済み                       | CONTRACTOR :                                                                                                    |                                       | プライバシー                           | 1                            |       |
| au au au                                                      |                                                                                                    | 夏夏 夏夏                            | ALL CONTRACTOR OF CONTRACTOR                                                                                                    | タッフする                                 | ■ 非公開                            | Ť                            |       |
| 0:31                                                          | 0.31                                                                                                    | <b>タップする</b><br><sup> 住リスト</sup> | 0.31                                                                                                    |                                       | <u>90</u>                        |                              |       |
| mail                                                          | E State State                                                                                                    | F Favorites                      | THE ACT .                                                                                                    |                                       |                                  |                              |       |
| au au au                                                      | 2<br>2000 - 1000 - 1000 - 1000 - 1000 - 1000 - 1000 - 1000 - 1000 - 1000 - 1000 - 1000 - 1000 - 1000 - 1000 - 1000 | 録チャンネル                           | AL COMPANY OF A COMPANY OF A CO |                                       |                                  |                              |       |
| 1.01                                                          | 0:31                                                                                                    | チャンネルをチェック         0.31          | 0:31                                                                                                    |                                       |                                  |                              |       |
| 100 in 100+ 1 100 in 10-4 1 10<br>10-4000 8 10-4 10 in 10-4 1 |                                                                                                    | En YouTube で人気                   | NAME AND ADDRESS OF                                                                                                    |                                       |                                  |                              | -     |
| au au au                                                      |                                                                                                    | ) 音亲                             | All statements are all a                                                                                                    |                                       |                                  |                              |       |
| ~                                                             | 6                                                                                                    | 3 スポーツ                           |                                                                                                    |                                       |                                  |                              |       |
| あたたにおすすめのチャンネル                                                | :                                                                                                    | 9 ゲーム                            | 1                                                                                                    |                                       |                                  |                              | 9     |
|                                                               |                                                                                                    | 4 0                              |                                                                                                    | < 0 □                                 |                                  |                              | Caron |
| < <li>&lt;■&gt;をタップしま<br/>あらかじめ、ログィ<br/>いてください。</li>          | す。<br>インしてお                                                                                                    | 2 <アップロード<br>プします。               | ≩み>をタッ                                                                                                    | 3 <■>をタップし、アッフ<br>ロードする動画をタップしま<br>す。 | 4 タイトルなど<br><アップロート<br>ると、アップロート | ごを入力し、<br>ヾ>をタップす<br>۱ードが完了し | 1     |

ホーム画面をカスタマイズする

## アプリショートカットを設定しよう

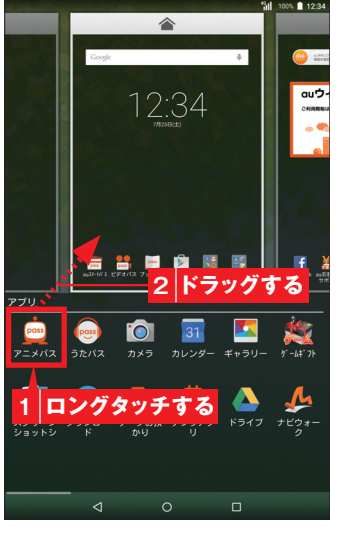

アプリをロングタッチし、 ホーム画面の配置したい場 所にドラッグします。

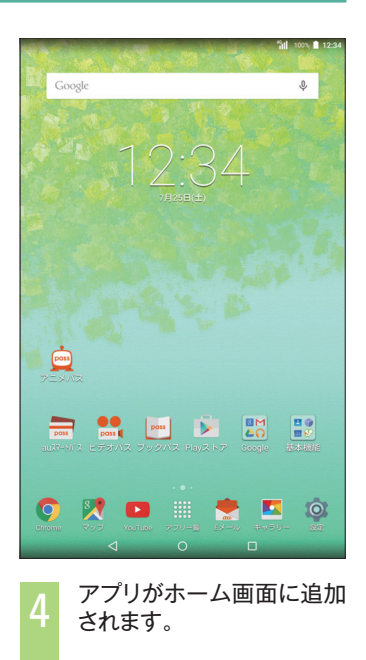

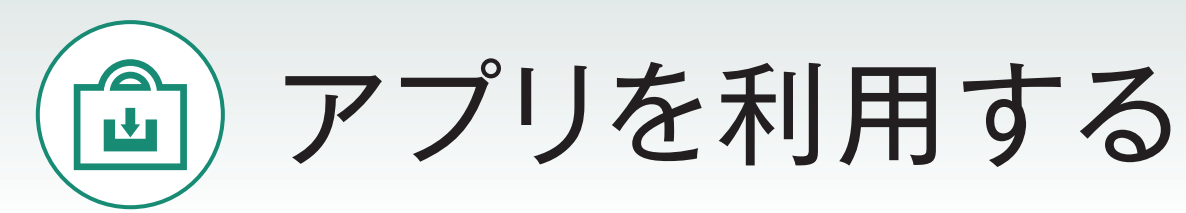

アプリを追加して機能を自由に増やせるところも、タブレットの魅力のひとつ。 Google Play™ ストアからアプリをインストールしてみましょう。

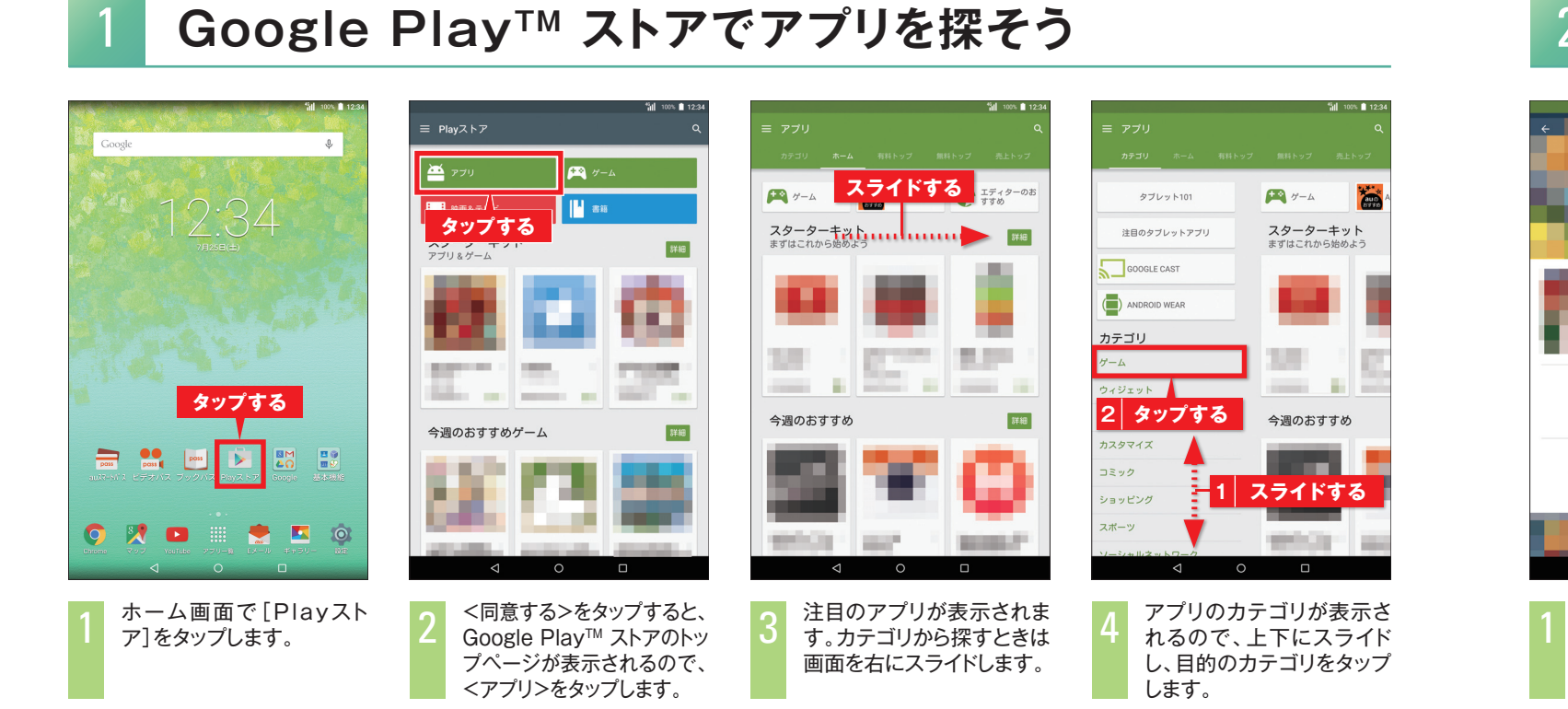

## アプリをインストールしよう

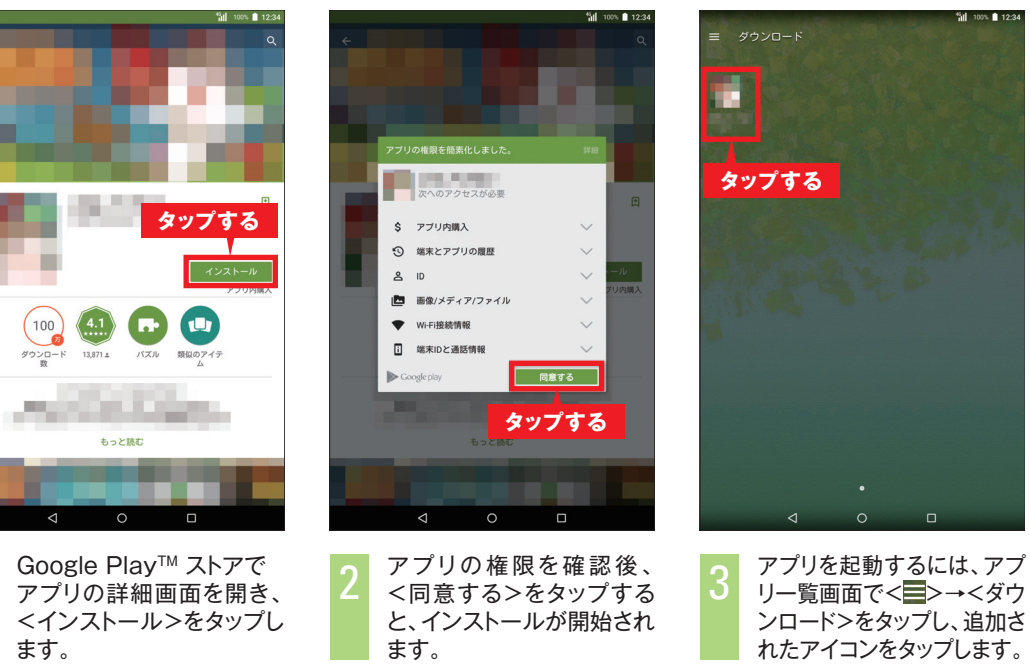

有料アプリを購入しよう 3

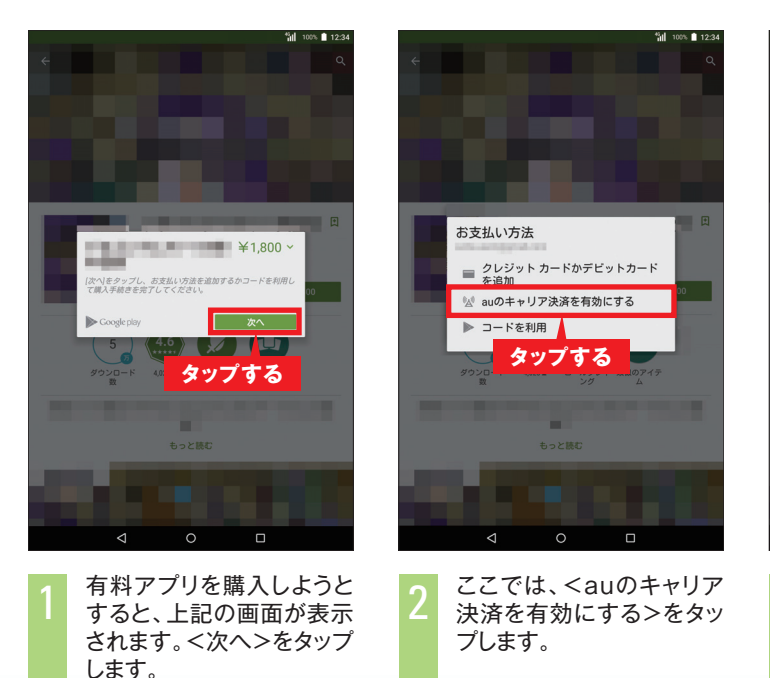

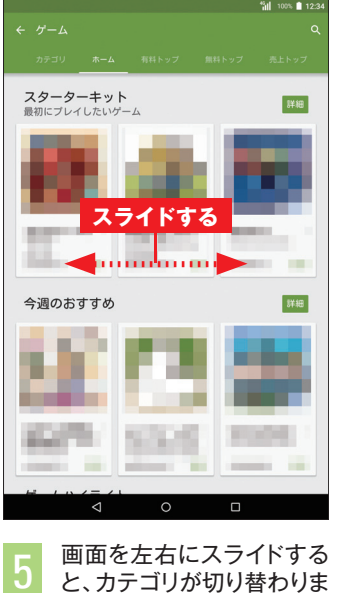

す。ここでは左に2回スライ

ドします。

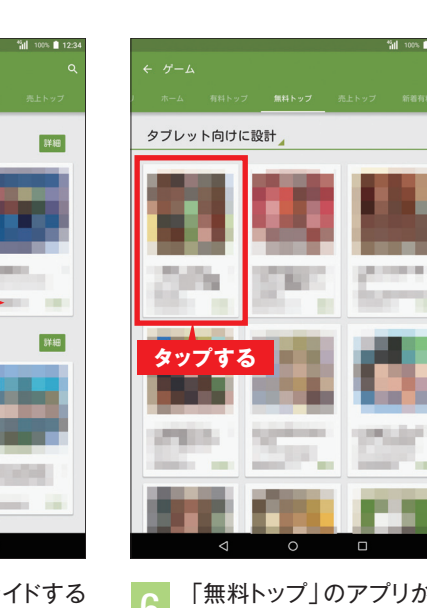

#### 「無料トップ」のアプリが一 覧で表示されます。チェック したいアプリをタップしま す。

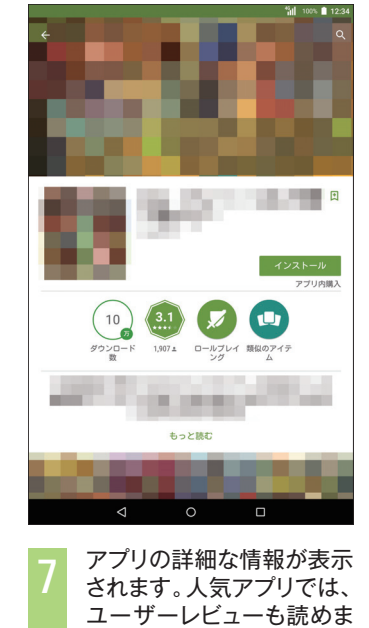

す。

## コラム

キーワードで 検索する キーワードからアプリを検

索することもできます。 Google Play<sup>™</sup> ストア画 面の上部にある<♀♀>を タップして、検索欄にキー ワードを入力し、検索候補 をタップします。

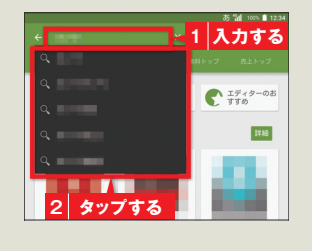

#### ▶ コラム

#### アプリをアン インストールする

Google Play™ ストアで <■>→<マイアプリ>を タップすると、インストール 済みのアプリー覧が表示さ れます。不要なアプリをタッ プし、<アンインストール> →<OK>をタップすると、 アプリをアンインストール することができます。

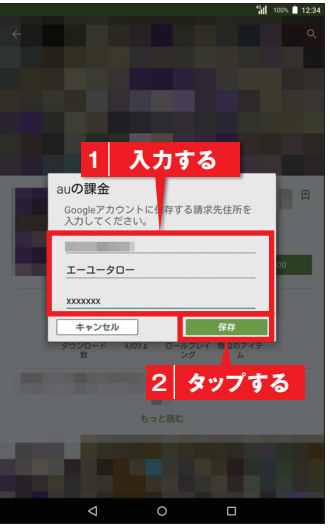

登録画面で「名前」と「郵便 番号」を入力し、<保存>を タップします。

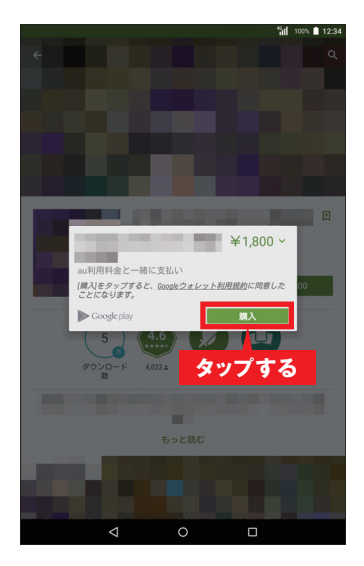

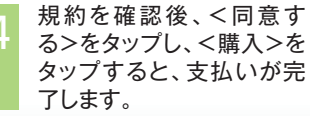